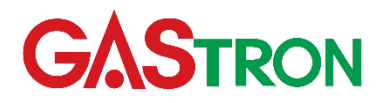

Gas Leak Alarm Design, Development, Production, Installation and Additional Services

DOC NO.GT-07220030500

# GTD-5100F Instruction Manual

# Revision: 1.16

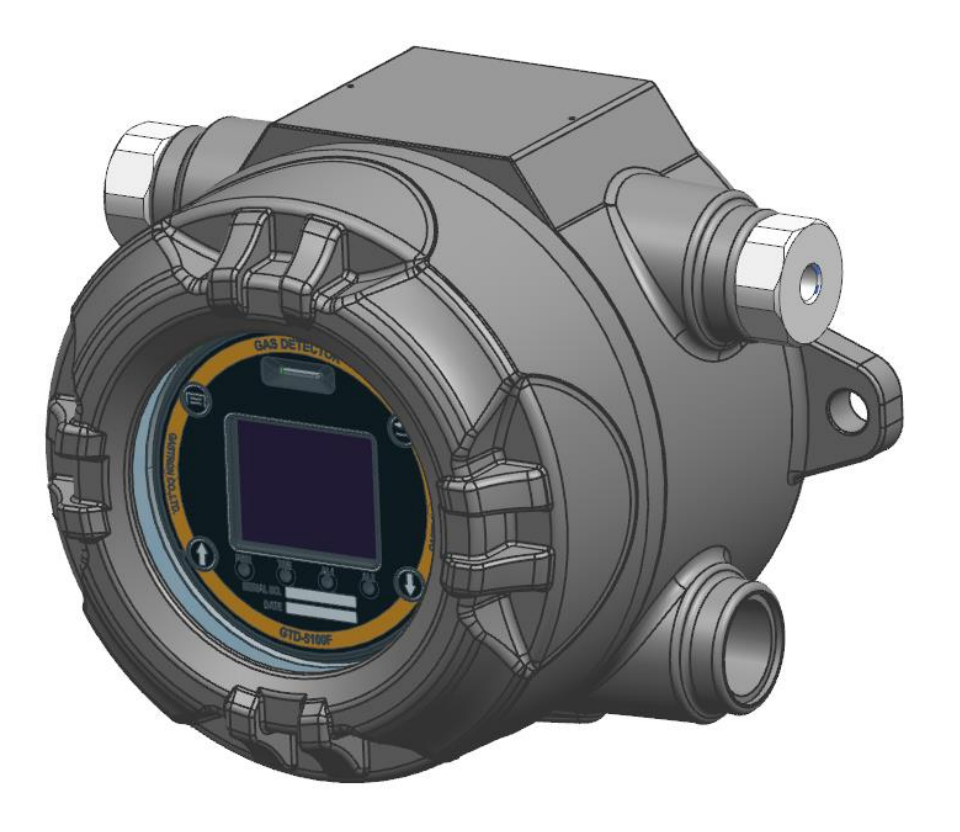

Please read Manual carefully for correct use.

Copyright (c)GASTRON, Co., LTD. All rights reserved.

#### Thank you for purchasing the product of GASTRON.

As a gas detector and gas monitoring system specialist, GASTRON has won consumers' recognition for the top-tier quality and convenience of products. As a trustworthy partner for consumers, GASTRON is continuously researching for and dedicating effort to developing gas detectors that meet customer needs. From now on, solve all your gas detector-related troubles with GASTRON's product. GASTRON is committed to bringing full satisfaction to customers.

This Manual contains directions for using GTD-5100F gas detector and a simple maintenance method, etc. Please read the Manual carefully and refer to it whenever you have questions while using the product.

Should you experience any problem after purchasing the product, please contact GASTRON using the information below.

- Address: 23, Gunpocheomdansaneop 1-ro, Gunpo-si, Gyeonggi-do, Korea
- > Tel: 031-490-0800
- > Fax: 031-490-0801
- URL : <u>www.gastron.com</u>
- > e-mail : gastron@gastron.com

## Note

- If the product is not calibrated, problems caused by sensor aging can lead to malfunction.
- Dismantling of the product must be conducted by a person with professional skills for gas detectors.
- For details of gas detector inspection and calibration, please contact Technology Division of GASTRON through email or refer to the company website.

## TABLE OF CONTENTS

| 1. | Overview                                                     | 5          |
|----|--------------------------------------------------------------|------------|
| 2. | Structure                                                    | 6          |
| 3. | Specifications                                               | 6          |
|    | 3.1. Basic Specifications                                    | 6          |
|    | 3.2. Mechanical Specifications                               | 7          |
|    | 3.3. Electrical Specifications (Standard Terminal Unit)      | 7          |
|    | 3.4. Electrical Specifications (PoE Terminal Unit)           | 8          |
|    | 3.5. Environmental Specifications                            | 8          |
|    | 3.6. Ordering Information                                    | 8          |
| 4. | Name and Description of Each Part                            | 9          |
|    | 4.1. Components                                              | 9          |
|    | 4.2. Front Display Configuration                             | .10        |
| 5. | Installation                                                 | .11        |
|    | 5.1. Housing Cover Separation                                | .11        |
|    | 5.2. Terminal Unit Structure and External Connection Pin Map | .13        |
|    | 5.2.1. Standard Terminal Unit Structure                      | .13        |
|    | 5.2.2. Standard Terminal Pin Map and Description             | .13        |
|    | 5.2.3. PoE Terminal Unit Structure                           | .14        |
|    | 5.2.4. PoE Terminal Pin Map and PoE Connector Description    | .15        |
|    | 5.3. Power Configuration                                     | .16        |
|    | 5.3.1. Standard Terminal Unit                                | .16        |
|    | 5.3.2. PoE Terminal Unit                                     | .16        |
|    | 5.4. 4-20mA Current Interface Setting                        | .16        |
|    | 5.4.1. Source Configuration Wiring                           | .17        |
|    | 5.4.2. Sink Configuration Wiring                             | .17        |
|    | 5.4.3. Isolated Configuration Wiring                         | . 18<br>10 |
|    | 5.5 Alarm Relay Terminal Configuration                       | . 10<br>19 |
|    | 5.6 RS-485 Terminal Configuration                            | 10         |
|    | 5.7. Cable Installation Distance                             | 10         |
|    | 5.8 Connection for earthing                                  | 20         |
|    | 5.0. Blanking Linusod Cable Entry                            | 20         |
| e  | 0.9. Blanking Undsed Cable Entry                             | .20        |
| 0. | 6.1 Power On                                                 | .∠।<br>21  |
|    | 6.2 Measuring Mode                                           | . 2 T      |
|    | 6.2.1 Display LCD Configuration                              | .22        |
|    | 6.2.2. Screen Configuration by Gas Concentration             | .∠∠<br>つつ  |
|    | 6.3 Key Lock Function and Fault                              | .23<br>23  |
|    | 6.4 Eunction Setting (Eunction Menu) and Control             | - <u></u>  |
| 7  |                                                              | .24<br>25  |
| 1. | Setting Function                                             | .25        |

|     | 7.1. Setting Mode Configuration                                                                | .25 |
|-----|------------------------------------------------------------------------------------------------|-----|
|     | 7.2. Measuring Setting                                                                         | .26 |
|     | 7.2.1. Range Setting (Location: MEASURING $\rightarrow$ RANGE)                                 | .26 |
|     | 7.2.2. Alarm Setting (MEASURING $\rightarrow$ ALARM)                                           | .26 |
|     | 7.2.3. Cross Scale Setting (MEASURING $\rightarrow$ CROSS SCALE)                               | .26 |
|     | 7.2.4. Gas Name Setting (MEASURING $\rightarrow$ GAS NAME $\rightarrow$ GAS1)                  | .26 |
|     | 7.2.5. Gas Name Initializing (MEASURING $\rightarrow$ GAS NAME $\rightarrow$ INIT)             | .27 |
|     | 7.3. Flow Rate Mode                                                                            | .28 |
|     | 7.3.1. CALIBRATION (FLOW RATE - CALIBRATION)                                                   | .28 |
|     | 7.3.2. TARGET FLOW SET UP (FLOW RATE – TARGET FLOW)                                            | .28 |
|     | 7.3.3. TROUBLE (FLOW RATE – TROUBLE)                                                           | .28 |
|     | 7.4. Interface Mode                                                                            | .29 |
|     | 7.4.1. PoE (INTERFACE $\rightarrow$ PoE)                                                       | 29  |
|     | 7.4.2. RELAY (INTERFACE $\rightarrow$ RELAY)                                                   | .29 |
|     | 7.4.3. RS485 (INTERFACE $\rightarrow$ RS485)                                                   | .29 |
|     | 7.4.4. mA CALIBRATION (INTERFACE $\rightarrow$ mA CALIBRATION)                                 | .31 |
|     | 7.4.5. mA Zero Offset (INTERFACE $\rightarrow$ mA OFFSET)                                      | .31 |
|     | 7.5. SYSTEM Mode                                                                               | .31 |
|     | 7.5.1. CALENDAR (SYSTEM $\rightarrow$ CALENDAR)                                                | .31 |
|     | 7.5.2. PASSWORD (SYSTEM $\rightarrow$ PASSWORD)                                                | .31 |
|     | 7.6. Test Mode                                                                                 | .32 |
|     | 7.6.1. mA OUTPUT (TEST $\rightarrow$ mA OUTPUT)                                                | .32 |
|     | 7.6.2. RELAY (TEST $\rightarrow$ RELAY)                                                        | .32 |
|     | 7.6.3. DISPLAY (TEST $\rightarrow$ DISPLAY)                                                    | .33 |
|     | 7.6.4. GAS SIMULATION (TEST – GAS SIMULATION)                                                  | .33 |
|     | 7.7. Factory Setting Mode                                                                      | .33 |
| 8.  | Troubleshooting                                                                                | .34 |
|     | 8.1. Fault List                                                                                | .34 |
|     | 8.2. Recovery List                                                                             | .35 |
| 9.  | List of Measuring Gas and Default Setting Value                                                | .36 |
| 10. | Interface Configuration                                                                        | .37 |
|     | 10.1. MODBUS RTU & TCP Address map                                                             | .37 |
| 11. | Outline Drawing and Dimensions                                                                 | .45 |
| 12. | Pre-installation Notes                                                                         | .46 |
|     | 12.1. Selection of Installation Location (According to the Occupational Safety and Health Act) | .46 |
|     | 12.2. Selection of Installation Location (According to the High-pressure Gas Safety Control A  | ct) |
|     |                                                                                                | .46 |
|     | 12.3. Caution for Installation                                                                 | .46 |
| 13. | Revision Records                                                                               | .48 |

#### 1. Overview

In industrial sites, a wide range of gases including flammable and toxic gases, freon gas, and organic compound gas are used. To prevent gas leakage in the sites, gas detectors are installed and operated.

However, for semiconductor production facilities, gas detectors are used for each of the diverse types of gas, such as C4F6, CH2F2, CH3F, C5F8, COS, CH4, and CO, resulting in the issues of high product cost and difficulties in product installation and maintenance. In addition, ethanol, isopropyl alcohol, and FC-3283, etc., which are used as cleaning agents, interfere in gas detector measuring, and become a major cause of the detector malfunction. To address the issues, GTD-5100F (the "detector" hereinafter) has been developed to safely detect multiple types of gas, such as flammable, toxic, freon, and organic compound gases, through application of technologies to prevent malfunction caused by interfering gas in the course of gas measuring.

The key features of the product are as follows:

- Display cover mounted through rotation in four directions (90°, 180°, 270°, 360°)
- Algorithm to prevent malfunction caused by interfering gas (IPA, ethanol, FC3283, and other alcohol-type gases) other than gas for measuring applied
- Swiftly detecting gas leakage with built-in high-performance pump
- Automatic flow control function available
- Various detection principles applied to measure flammable, toxic and freon gases from low to high concentrations
- Data and event log function available
- 1:1 dialog-type setting method using color graphic TFT LCD
- Self-diagnosis function available
- Two-stage alert issue and one error display per gas type, display at relay contact point
- 4-20mA current interface display per gas type
- Convenient monitoring system establishment through RS-485 Modbus and PoE Modbus TCP communication
- External setting using magnetic bar

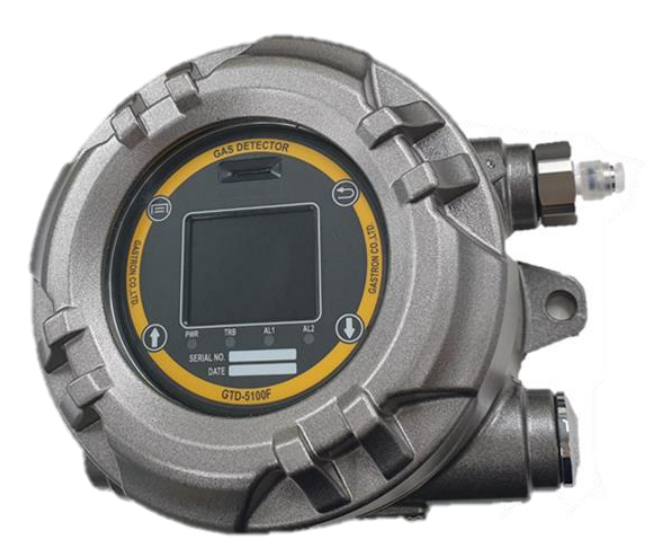

[Figure 1. GTD-5100F Gas Detector]

#### 2. Structure

The detector can be installed in areas with risk of gas leakage.

Gas from hazardous area is directly sucked into the detector through diaphragm pump, and detected in the sensor unit. A flow sensor is built in to keep the flow level set by diaphragm pump.

The main unit handles all controls, and the detector information, such as gas concentration and status information, is displayed in the field and outside through display unit and terminal unit.

According to the terminal unit interface, it is divided into standard terminal unit for 4 - 20mA (analog) and RS-485 detection, and the Ethernet-based PoE terminal unit.

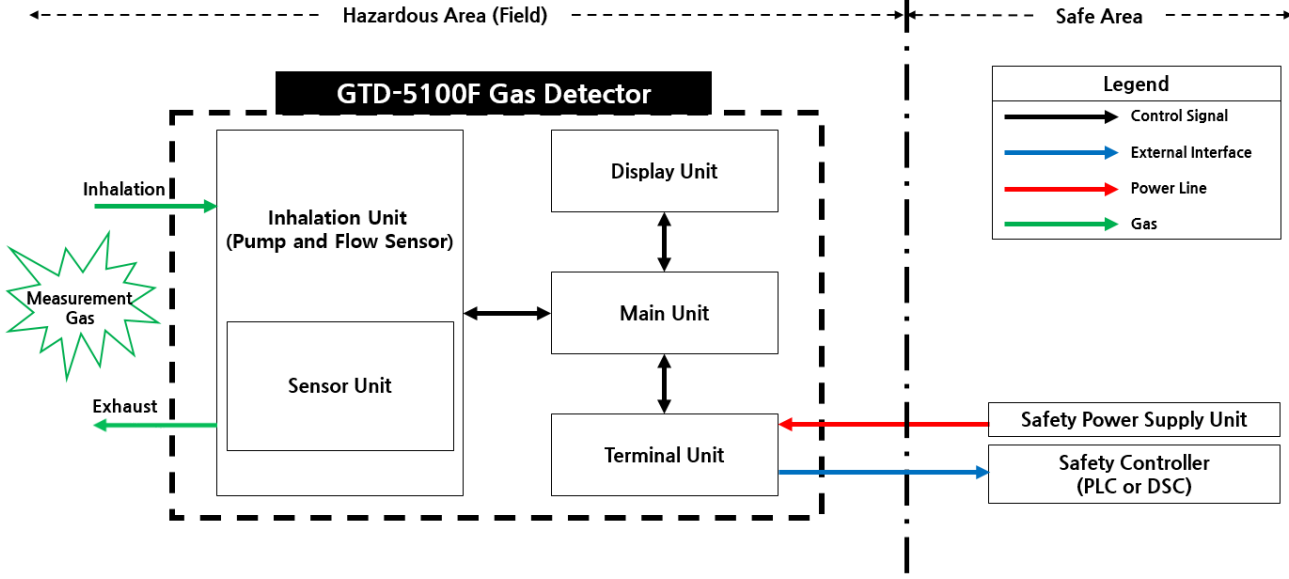

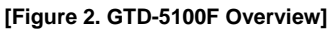

### 3. Specifications

#### 3.1. Basic Specifications

| ITEMS                                 | SPECIFICATION                                                                                                    |  |
|---------------------------------------|----------------------------------------------------------------------------------------------------|--|
| Measuring Type                        | Auto Sampling type                                                                                                    |  |
| Measuring Type                        | 2.0" Color TFT (176RGBx220)                                                                                                    |  |
| Measuring Method                      | <ul> <li>NDIR / Optical Cavity</li> <li>Electrochemical / Cartridge</li> <li>Catalytic / Cartridge</li> <li>Semiconductor / Cartridge</li> <li>Photoionization detector(PID) / Cartridge</li> </ul> |  |
| Detectible Gas                        | <ul> <li>Combustible Gas</li> <li>PFC series (C4F6, CH2F2, CH3F, C5F8)</li> <li>CO, COS and various toxic gases</li> </ul>                                                                          |  |
| Measuring Range                       | <ul> <li>RANGE : 0 ~ 9999</li> <li>Refer to '[Table.17 Gas List]'</li> <li>* Inquire GASTRON for special gas.</li> </ul>                                                                            |  |
| Accuracy                              | ≤ ±3% / Full Range                                                                                                    |  |
| Zero Drift                            | ≤ 2% / Full Range                                                                                                    |  |
| Response Time)                        | Varying by sensor module and flow, refer to sensor specifications or contact GASTRON for special gas                                                                                                |  |
| Pump Type                             | Diaphragm Pump                                                                                                    |  |
| Flow Rate                             | Inlet: 100~ 1,000mL/min<br>(Normal 500 mL/min)                                                                                                    |  |
| Gas Intake Distance (Gas Sample Line) | Less than 30m (1/4" Tube)                                                                                                    |  |
| Approvals Classification              | ATEX/IECEX:<br>- Ex db IIC T6 for Tamb = -20°C to +60°C                                                                                                    |  |

|                   |          | - Ex db IIC T5 for Tamb = -2                                                      | 20℃ to +75℃ |
|-------------------|----------|-----------------------------------------------------------------------------------|-------------|
|                   |          |                                                                                   |             |
|                   |          | UL : Class I Div. 1 Group A,B,C and D<br>T6 Ta= $-20^{\circ}$ C to $60^{\circ}$ C |             |
|                   |          | T5 Ta= -20°C to 75°C                                                              |             |
| Default Interface | Standard | Analog 4-20mA current interface, RS-485, Relay                                    |             |
|                   | ΡοΕ      | PoE Interface, Relay                                                              |             |
| Warranty          |          | Transmitter                                                                       | 2Year       |
|                   |          | Sensor                                                                            | 1Year       |

## 3.2. Mechanical Specifications

| ITEMS                             | SPECIFICATION                                               |
|-----------------------------------|-------------------------------------------------------------|
| Explosion Proof type              | Explosion-proof enclosure                                   |
| Dimension                         | Standard type : 195(W) x 139(H) x 154(D) mm                 |
| Weight including Sensor           | Standard type : 4kg                                         |
| Mounting type                     | Wall mount                                                  |
| Mounting Holes                    | Hole : ( Ø 11 ±0.1 ) x 2ea                                  |
| Cable inlet                       | 3/4" PF,PT,NPT (Basic SPEC.PF3/4"), only NPT Approved by UL |
| Tube<br>(Sample gas vent / inlet) | 1/4" Teflon Tube                                            |
| Rody material                     | CASE: Alloy Steel Casting                                   |
|                                   | SHAFT: STS304                                               |

### 3.3. Electrical Specifications (Standard Terminal Unit)

| ITEMS                                                                                                    | SPECIFICATION                                                                                             |                                                                |
|----------------------------------------------------------------------------------------------------|----------------------------------------------------------------------------------------------------|----------------------------------------------------------------|
| Input Voltage(Standard)<br>※ Customer supplied PSU must meet<br>requirements IEC1010-1 and CE Marking<br>requirements. | Absolute min:<br>Nominal:<br>Absolute max:<br>Ripple maximum allowed:                                     | 16V<br>24V<br>32V<br>1V pk-pk                                  |
| Max Wattage                                                                                                    | Max:<br>Electrochemical Sensor Type:<br>Catalytic Sensor Type:<br>IR Sensor Type:                         | 10.4W @+24 VDC<br>8.0W @+24VDC<br>9.0W @+24VDC<br>9.6W @+24VDC |
|                                                                                                    | 0-22mA(500 ohms max load)<br>All readings ± 0.2mA<br>Measured-value signal: 4mA(Zero) to 20mA(Full Scale) |                                                                |
| Analog output Current                                                                                                  | Fault:<br>Function:<br>0-100% LEL:<br>100-109%LEL:<br>Over 110% LEL:                                      | 0mA – 2.5mA<br>3mA<br>4mA – 20mA<br>20mA – 21.4mA<br>22.0mA    |
| Analog output current ripple & noise max                                                                               | ±20uA                                                                                                    |                                                                |
| Relay contact                                                                                                    | Alarm1, Alarm2, Fault Relay<br>Rated 2 A @ 30VDC or 2 A @ 125 VAC<br>Resistive load, CAT II               |                                                                |
| Wiring requirement                                                                                                    | Analog : CVVS or CVVSB with shield<br>RS485 : STP (Shielded Twisted Pair)                                 |                                                                |
| Cable Connection Length                                                                                                | Analog : 2500m<br>RS485 : 1000m                                                                           |                                                                |
| EMC Protection                                                                                                    | Complies with EN50270                                                                                     |                                                                |

| ITEMS         | SPECIFICATION                                                                            |                                                                |
|---------------|------------------------------------------------------------------------------------------|----------------------------------------------------------------|
| Input Voltage | 48 V Power-over-Ethernet<br>IEEE 802.3af compliant, 37 to 57V<br>CLASS 0 (0.44 ~ 12.95W) |                                                                |
| Max Wattage   | Max:<br>Electrochemical Sensor Type:<br>Catalytic Sensor Type:<br>IR Sensor Type:        | 11.2W @ +48 V<br>8.4W @+48VDC<br>9.2W @+48VDC<br>10.1W @+48VDC |
| Relay contact | Alarm1, Alarm2, Fault Relay<br>Rated 2 A @ 30VDC or 2 A @ 125 VA                         | ٨C                                                             |

#### 3.4. Electrical Specifications (PoE Terminal Unit)

#### 3.5. Environmental Specifications

| ITEMS                 | SPECIFICATION |                              |
|-----------------------|---------------|------------------------------|
| Operation Temperature | Main Unit     | -10℃ to 60℃                  |
| Storage Temperature   | Main Unit     | -20℃ to 65℃                  |
| Operation Humidity    | Main Unit     | 5 to 99% RH (Non-condensing) |
| Pressure Range        | 90 to 110KPa  | a                            |
| Max. air velocity     | 6m/s          |                              |
| Overvoltage category  | II            |                              |
| Pollution degree      | 2             |                              |
| Altitude              | Up to 2000 m  | eters                        |

#### 3.6. Ordering Information

Please put an order according to model code description below.

- GTD-5100F-X-Y
  - GTD-5100F : Standard Model Name \_
  - X : Power option (STD, POE)
    - STD : Option 1, GTD-5100F-STD-Y, DC supply power input (16~32V)  $\triangleright$
    - ≻ POE : Option 2, GTD-5100F-POE-Y, Power over Ethernet (37~57V)
  - Y : Sensor type (OT, CT, OC)
    - OT : Option 1, GTD-5100F-X-OT, Optical cavity  $\triangleright$
    - ⊳
    - CT : Option 2, GTD-5100F-X-CT, Cartridge OC : Option 3, GTD-5100F-X-OC, Optical cavity + Cartridge ۶
- Ordering Model Name
  - GTD-5100F-STD-OT
  - GTD-5100F-STD-CT
  - GTD-5100F-STD-OC
  - GTD-5100F-POE-OT
  - GTD-5100F-POE-CT
  - GTD-5100F-POE-OC

## 4. Name and Description of Each Part

## 4.1. Components

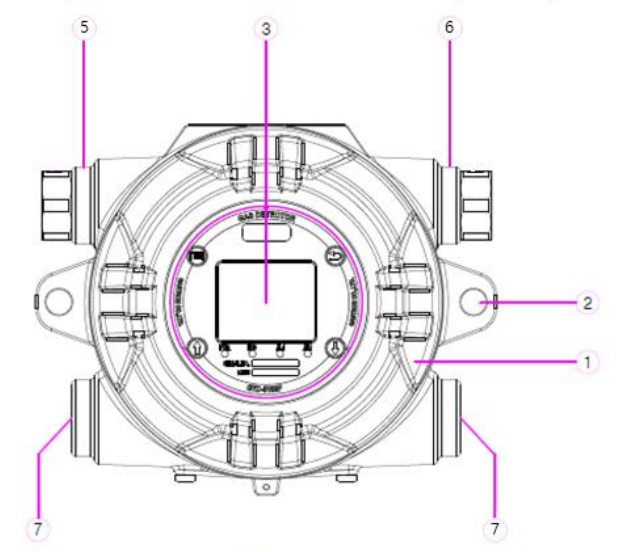

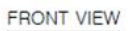

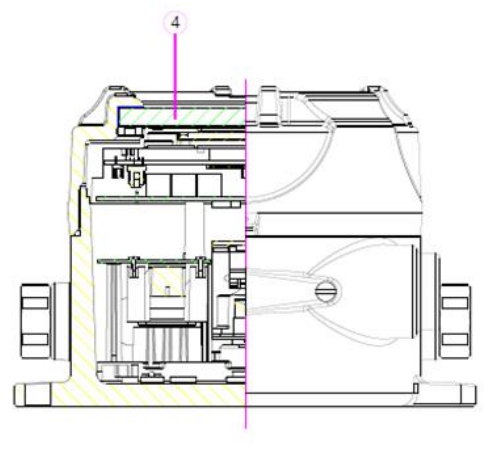

SECTION VIEW

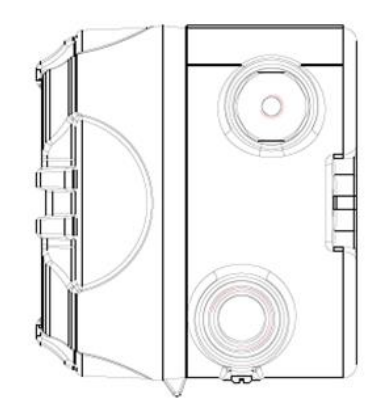

SIDE VIEW

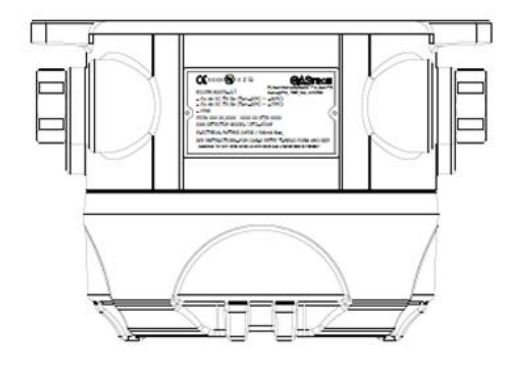

TOP VIEW

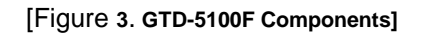

| No | Name                                           | Descriptions                                                                                           |  |
|----|------------------------------------------------|----------------------------------------------------------------------------------------------------|--|
| 1  | Case Body & Cover                              | Provide protection against external environmental change and impact                                    |  |
| 2  | Mount Hole                                     | Mounting hole used for fixing case                                                                     |  |
| 3  | Front Display                                  | Display detector status information (Refer to 4.2 for details)                                         |  |
| 4  | Window Glass                                   | Show display status information.                                                                       |  |
| 5  | Gas Inlet                                      | Sample gas inlet port (1/4" tube)<br>(Metric thread only for using gas inlet)                          |  |
| 6  | Gas Outlet                                     | Sample gas outlet port (1/4" tube)<br>(Metric thread only for using gas outlet)                        |  |
| 7  | Cable Gland & EX Plug                          | Power and signal cable inlet port / Explosion-proof EX plug<br>(NPT thread only for using cable entry) |  |
|    | [Table 1. Description of GTD-5100F Components] |                                                                                                    |  |

## 4.2. Front Display Configuration

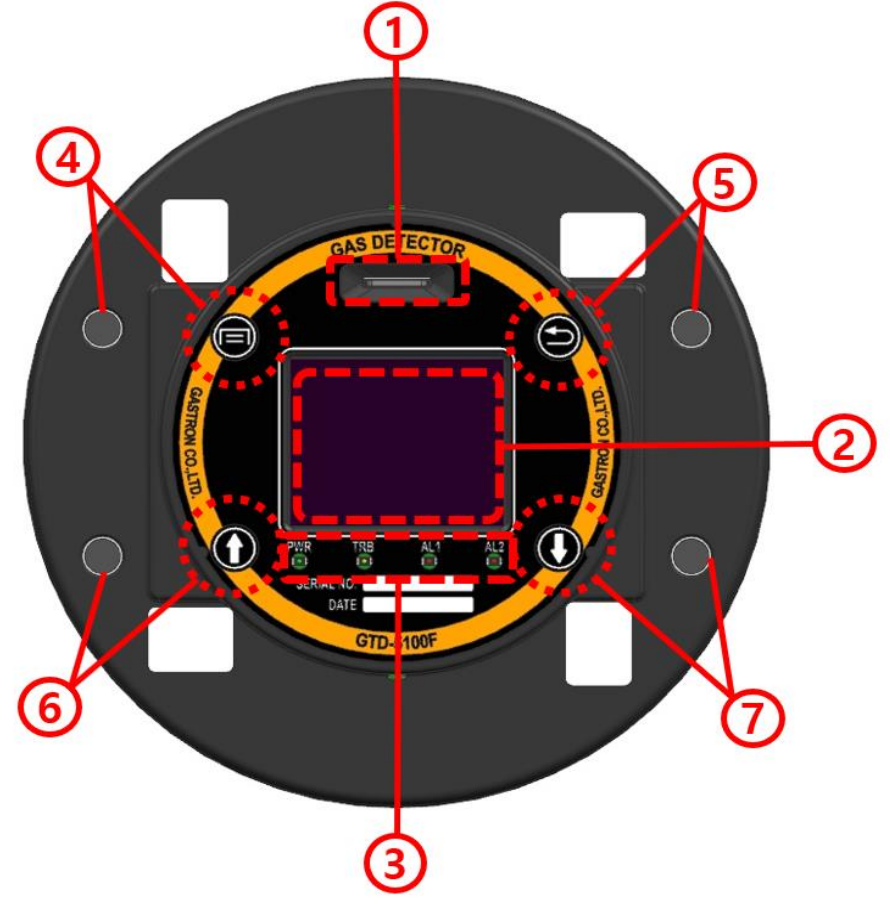

[Figure 4. Front Display Configuration]

| No. | Name                                | Descriptions                                                                                                    |
|-----|-------------------------------------|----------------------------------------------------------------------------------------------------|
| 1   | SD Card                             | SD card for F/W upload insertion port                                                                                                    |
| 2   | LCD Display                         | Display information on gas concentration and current state, and parameter settings, etc.                                                                                                    |
| 3   | Status Information LED              | <ul> <li>PWR (Power): LED turned on when power is supplied</li> <li>TRB (Trouble): LED turned on when fault occurs</li> <li>AL1 (Alarm1): LED turned on when detection is made by Alarm1 setting</li> <li>AL2 (Alarm2): LED turned on when detection is made by Alarm2 setting</li> </ul> |
| 4   | Function Key<br>(Tact, Magnet, LED) | <ul> <li>Menu entering and individual mode selection function, save settings</li> <li>Dotted Line: LED for magnet switch and input status</li> </ul>                                                                                                    |
| 5   | Reset Key<br>(Tact, Magnet, LED)    | <ul> <li>When individual mode is selected, enter mode in a level higher, and cancel settings</li> <li>Dotted Line: LED for magnet switch and input status</li> </ul>                                                                                                    |
| 6   | Up Key<br>(Tact, Magnet, LED)       | <ul> <li>Select value above cursor and increase settings in individual mode</li> <li>Dotted Line: LED for magnet switch and input status</li> </ul>                                                                                                    |
| 7   | Down Key<br>(Tact, Magnet, LED)     | <ul> <li>Select value below cursor and decrease settings in individual mode</li> <li>Dotted Line: LED for magnet switch and input status</li> </ul>                                                                                                    |
|     |                                     |                                                                                                    |

[Table 2. Description of Front Display Configuration]

### 5. Installation

 The cover of the detector installed in a worksite must not be opened or handled by persons other than the authorized, or a person in charge of installation and repair from the head office. Otherwise, serious human and property damage can be caused due to fire or explosion, etc. In addition, make sure to check for any remaining explosive gas and flammable substances around the work area, and cut off the power before starting operation.

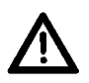

<u>CAUTION</u>: If the configuration settings in the equipment differ from the cartridge connection state, it can cause malfunction and occurrence of fault.

#### 5.1. Housing Cover Separation

• Turn the set screw for fixing cover to the body (M4 x 1) using a hexagonal wrench (M2) three - four times in anticlockwise direction. Then, turn the detector cover in anticlockwise direction to separate the cover. Once the cover is separated, the LCD is revealed.

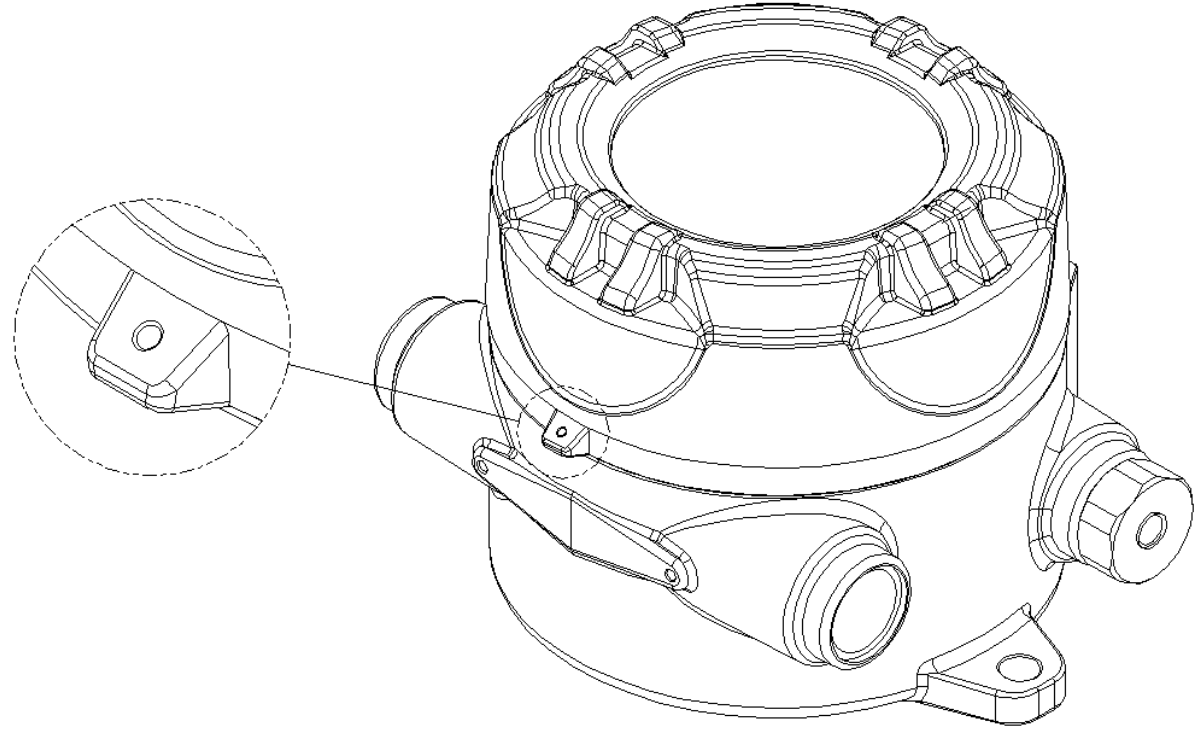

[Figure 5. Set Screw]

- After separating the cover, separate the display cover in the following order:
- ① Grab the handle of the display cover and pull to separate it from the body.
- ② To fix it back on after separation, turn it by 90°. (90°, 180°, 270°, 360° / Figure 7)
- ③ When the display cover is separated, the terminal PCB is fixed on the housing unit.

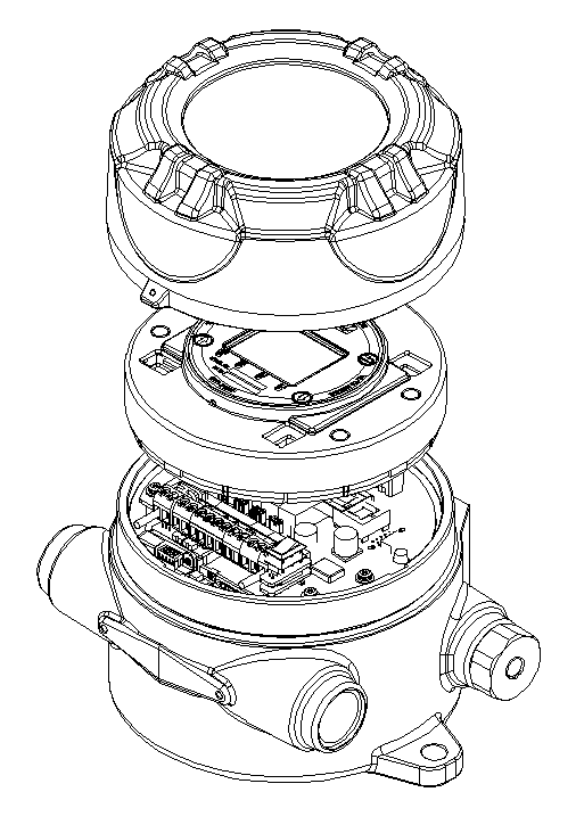

[Figure 6. Display Cover Separation Method]

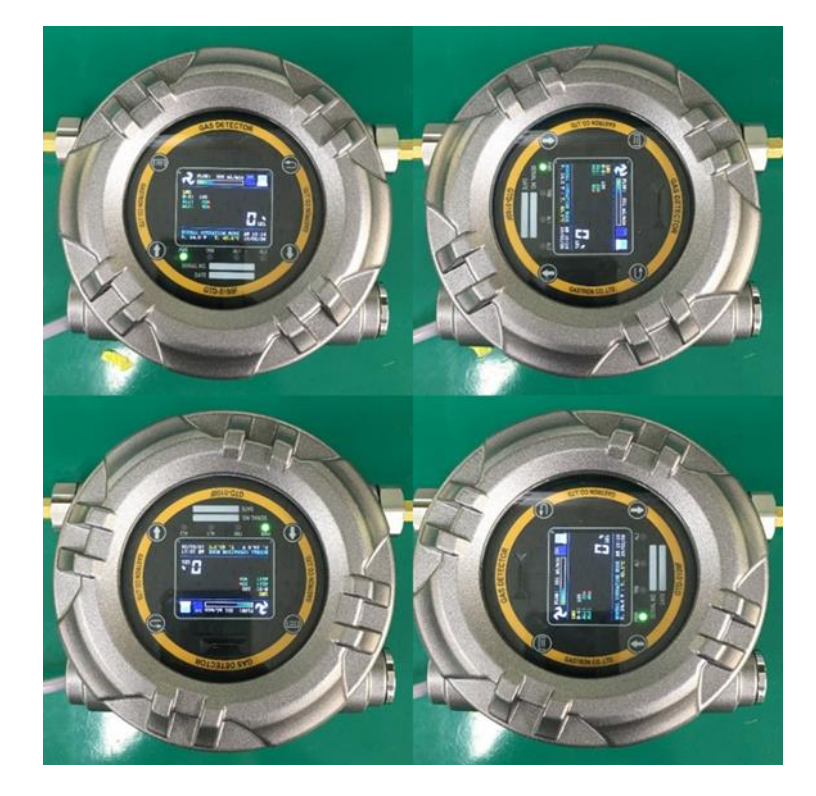

[Figure 7. Display Cover Turning]

#### 5.2. Terminal Unit Structure and External Connection Pin Map

#### 5.2.1. Standard Terminal Unit Structure

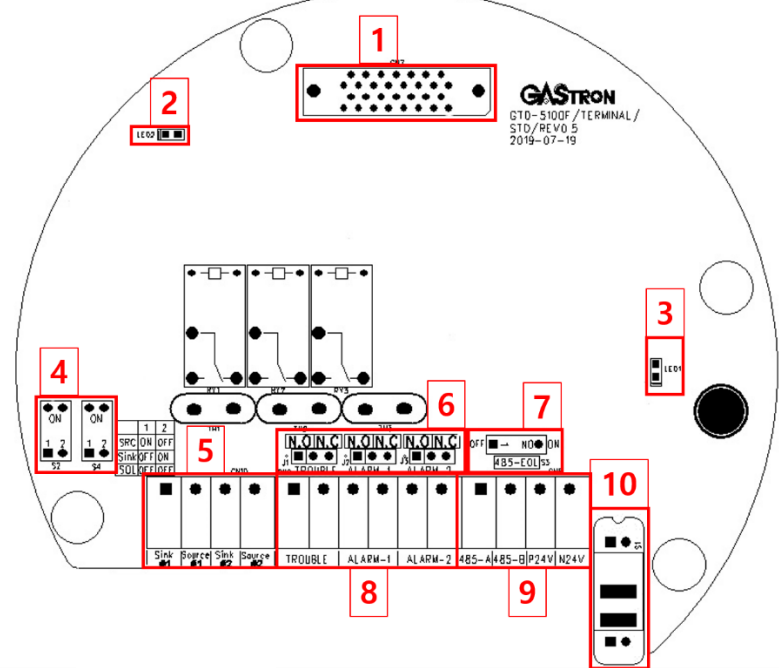

[Figure 8. Standard Terminal PCB Layout]

| No. | Description                                      |  |
|-----|--------------------------------------------------|--|
| 1   | Main PCB Connector                               |  |
| 2   | LED for system power supply state                |  |
| 3   | LED for external input voltage state             |  |
| 4   | Current interface mode setting switch            |  |
| 5   | Current interface terminal (CH1, CH2)            |  |
| 6   | 6 Relay Selection jumper                         |  |
| 7   | 7 RS-485 terminating resistance selection switch |  |
| 8   | Trouble, Alarm1, Alarm2 relay terminal           |  |
| 9   | Power, RS485 terminal                            |  |
| 10  | System on/off switch                             |  |

[Table 3: Information of Standard Terminal PCB Main Components]

#### 5.2.2. Standard Terminal Pin Map and Description

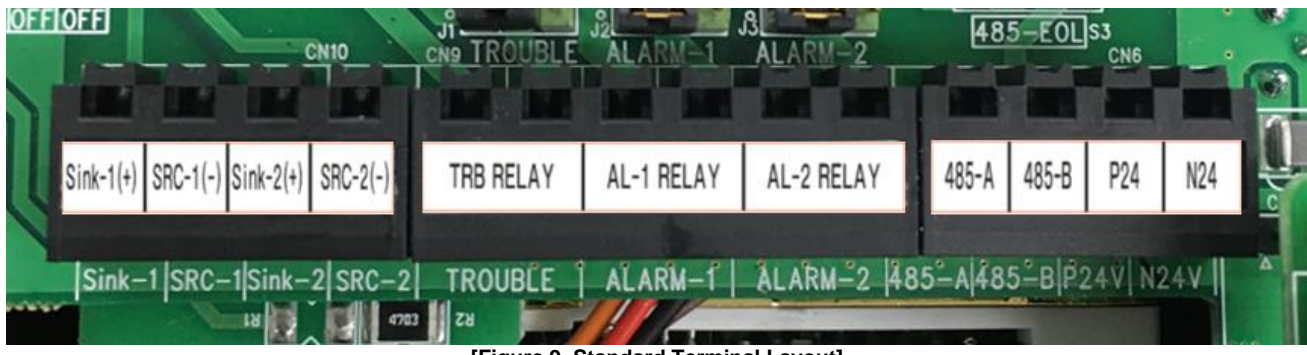

[Figure 9. Standard Terminal Layout]

| Ref. No. | Name       | Description                                                                                             |
|----------|------------|----------------------------------------------------------------------------------------------------|
|          | Sink-1(+)  | <ul> <li>CH1 4~20mA Sink Mode Output</li> <li>CH1 4~20mA Isolation Mode '+'</li> </ul>                  |
| CN10     | SRC-1(-)   | <ul> <li>CH1 4~20mA Source Mode Output</li> <li>CH1 4~20mA Isolation Mode</li> </ul>                    |
| CINIO    | Sink-2(+)  | <ul> <li>CH2 4~20mA Sink Mode Output</li> <li>CH2 4~20mA Isolation Mode '+'</li> </ul>                  |
|          | SRC-2(-)   | <ul> <li>CH2 4~20mA Source Mode Output</li> <li>CH2 4~20mA Isolation Mode '-'</li> </ul>                |
|          | TRB RELAY  | <ul><li>Trouble relay output terminal</li><li>Output mode decided by trouble jumper settings</li></ul>  |
| CN9      | AL-1 RELAY | <ul><li>Alarm1 relay output terminal</li><li>Output mode decided by Alarm1 jumper settings</li></ul>    |
|          | AL-2 RELAY | <ul> <li>Alarm2 relay output terminal</li> <li>Output mode decided by Alarm2 jumper settings</li> </ul> |
|          | 485-A      | RS485(A) terminal                                                                                       |
| CN6      | 485-B      | RS485(B) terminal                                                                                       |
| 0.110    | P24V       | • +24V/POWER (+)                                                                                        |
|          | N24V       | • GND/POWER (-)                                                                                         |

| [Table | e 4. Power | and Signal | Terminal | Description] |
|--------|------------|------------|----------|--------------|

#### 5.2.3. PoE Terminal Unit Structure

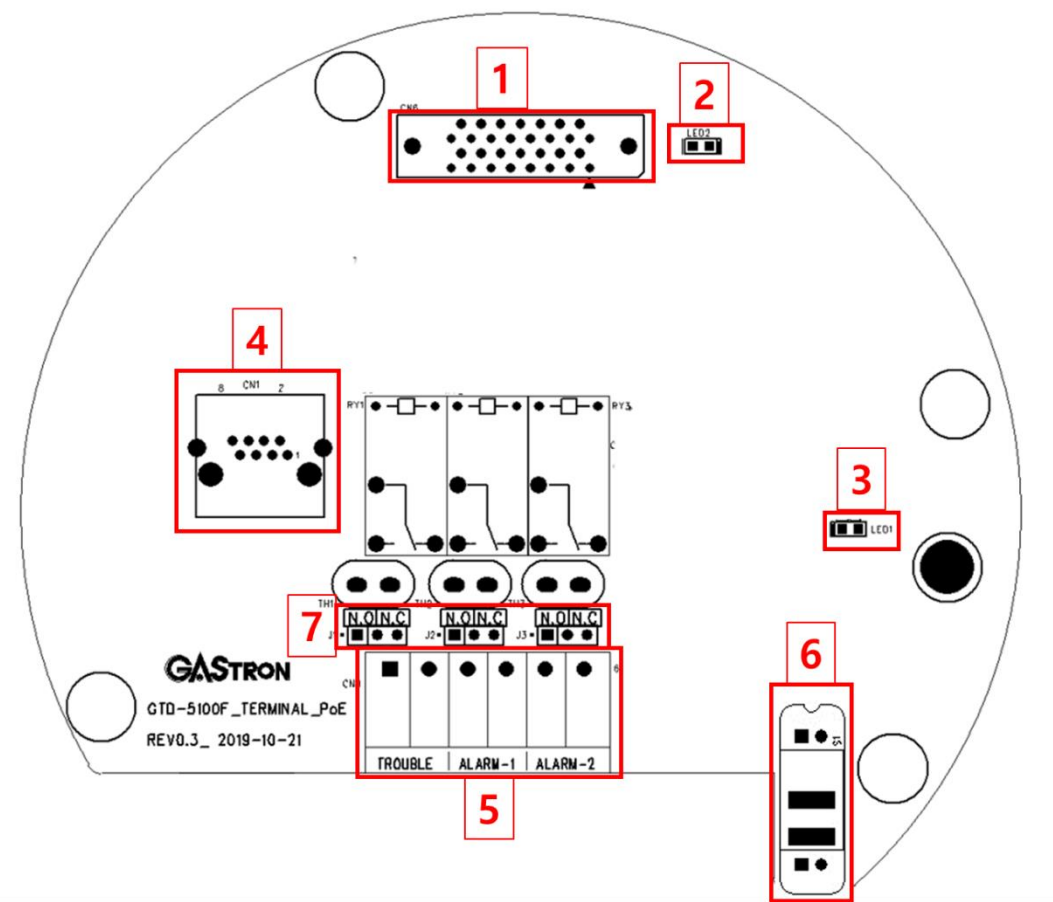

[Figure 10. PoE Terminal PCB Layout]

| No. | Description                            |
|-----|----------------------------------------|
| 1   | Main PCB Connector                     |
| 2   | LED for system power supply state      |
| 3   | LED for external input voltage state   |
| 4   | PoE Input Connector (RJ-45)            |
| 5   | Trouble, Alarm1, Alarm2 relay terminal |
| 6   | System on/off switch                   |
| 7   | Relay Selection jumper                 |

[Table 5: Information of PoE Terminal PCB Main Components]

#### 5.2.4. PoE Terminal Pin Map and PoE Connector Description

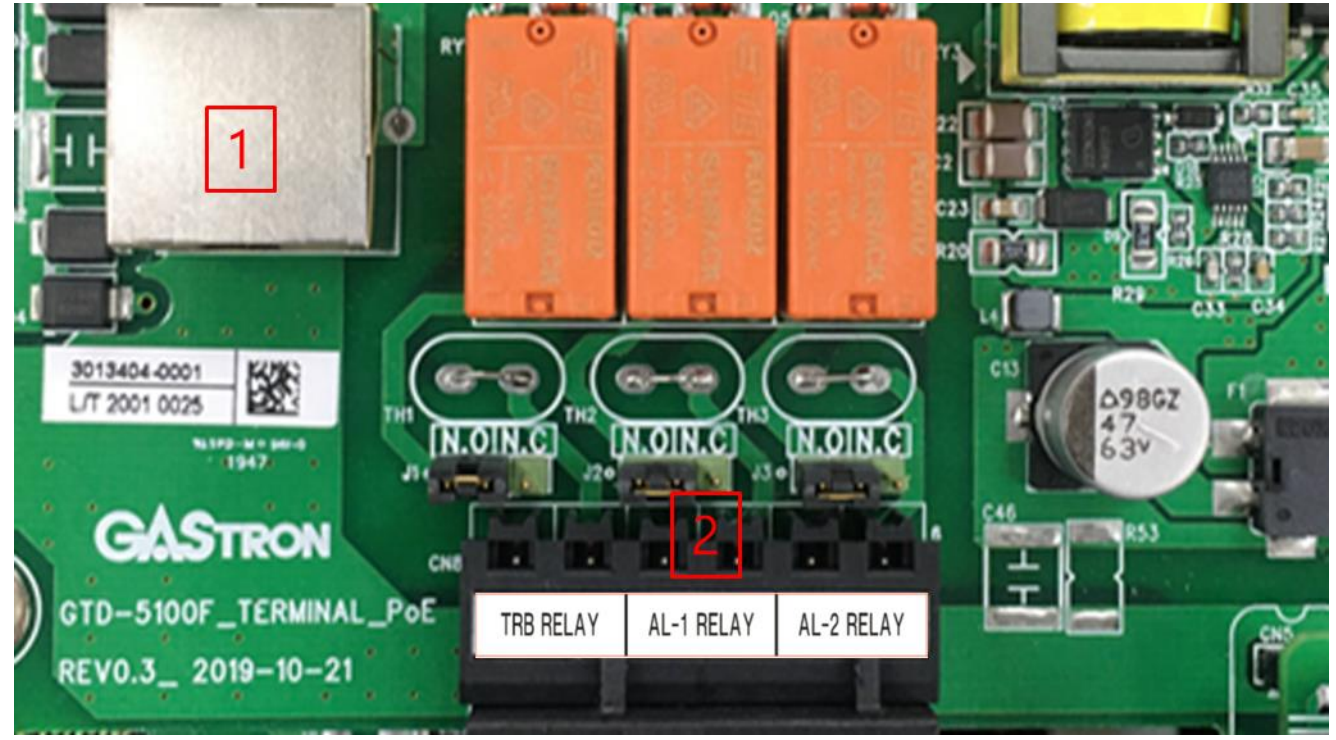

[Figure 11. PoE Terminal Layout]

| No. | Name                  | Description                                                                                               |
|-----|-----------------------|----------------------------------------------------------------------------------------------------|
| 1   | PoE Connector (RJ-45) | <ul> <li>Connected for PoE communication and power supply</li> </ul>                                      |
| 2   | TRB RELAY             | <ul> <li>Trouble relay output terminal</li> <li>Output mode decided by trouble jumper settings</li> </ul> |
|     | AL-1 RELAY            | <ul> <li>Alarm1 relay output terminal</li> <li>Output mode decided by Alarm1 jumper settings</li> </ul>   |
|     | AL-2 RELAY            | <ul> <li>Alarm2 relay output terminal</li> <li>Output mode decided by Alarm2 jumper settings</li> </ul>   |

[Table 6: Information of PoE Terminal PCB Main Components]

#### 5.3. Power Configuration

X Cut off power before connecting power terminal

#### 5.3.1. Standard Terminal Unit

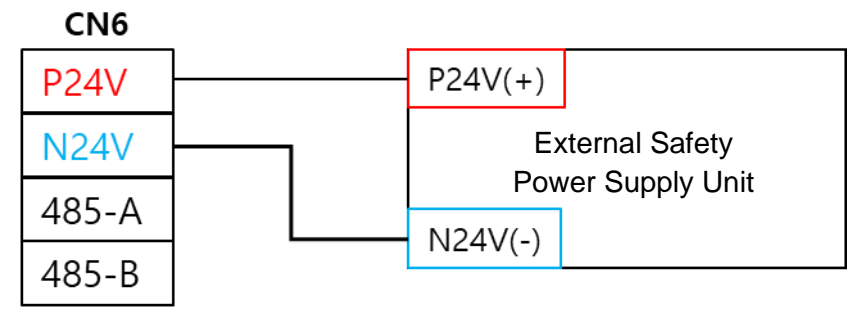

[Figure 12. STD Terminal Power Wiring]

- Shield cable of 1.5sq or higher must be used.
- To use external power (DC24V), connect it to "CN6" terminal of terminal unit as shown in the figure.

#### 5.3.2. PoE Terminal Unit

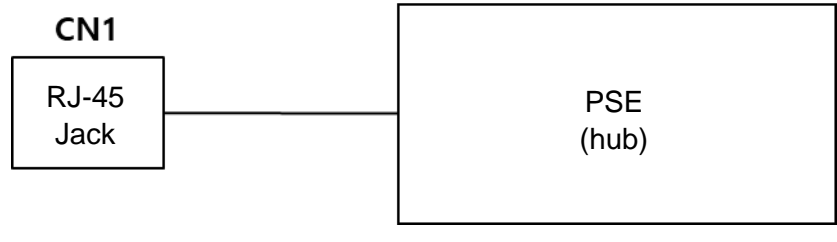

[Figure 13. PoE Terminal Power and Communicating Wiring]

• Connect PSE and the detector using LAN cable (CAT5 cable or equivalent RJ45).

### 5.4. 4-20mA Current Interface Setting

 For the detector, current interface output can be set as sink, source, or isolated by using CH1 SW and CH2 SW of terminal PCB.

| CH No.                                        | CH1 |     | CH2 |     |
|-----------------------------------------------|-----|-----|-----|-----|
| Configuration                                 | 1   | 2   | 1   | 2   |
| SRC(Source)                                   | ON  | OFF | ON  | OFF |
| Sink                                          | OFF | ON  | OFF | ON  |
| ISO                                           | OFF | OFF | OFF | OFF |
| [Table 7. Commont Interface Conitals Catting] |     |     |     |     |

#### [Table 7. Current Interface Switch Setting]

- The total load resistance of 4-20mA output including the input impedance of equipment for connection must be kept below 500 ohms.
- The minimum loop impedance is 200 ohms and the maximum is 500 ohms.
- In 1CH detection mode, switch adjustment and cable connection are carried out for 1CH only. In 2CH detection mode, switch adjustment and cable connection are applied to both 1CH and 2CH.
- It applies only to the standard terminal unit.

#### 5.4.1. Source Configuration Wiring

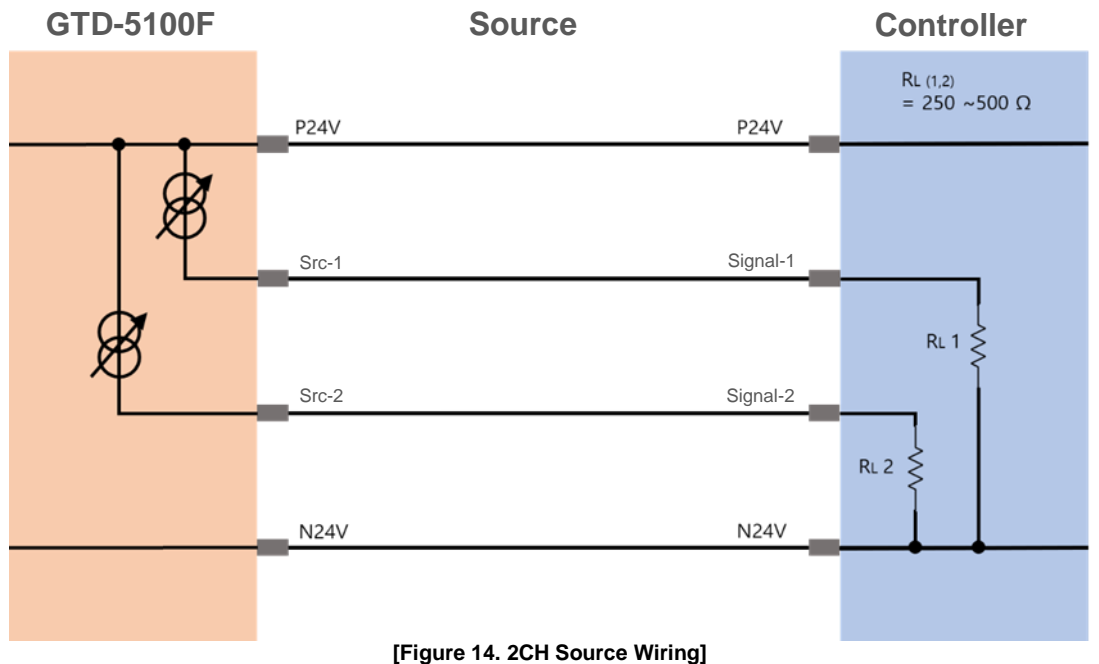

- Adjust switch to SRC (Source) by referring to [Table 7]. •
- Connect cable for gas channel by referring to [Figure 14].
- EX) 1CH SRC connection settings
  - CH1 switch  $\rightarrow$  "1 = ON," "2=OFF" switch adjustment 1.
  - Connect cable to "SRC-1(-)" terminal 2.

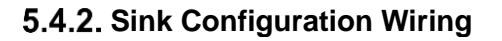

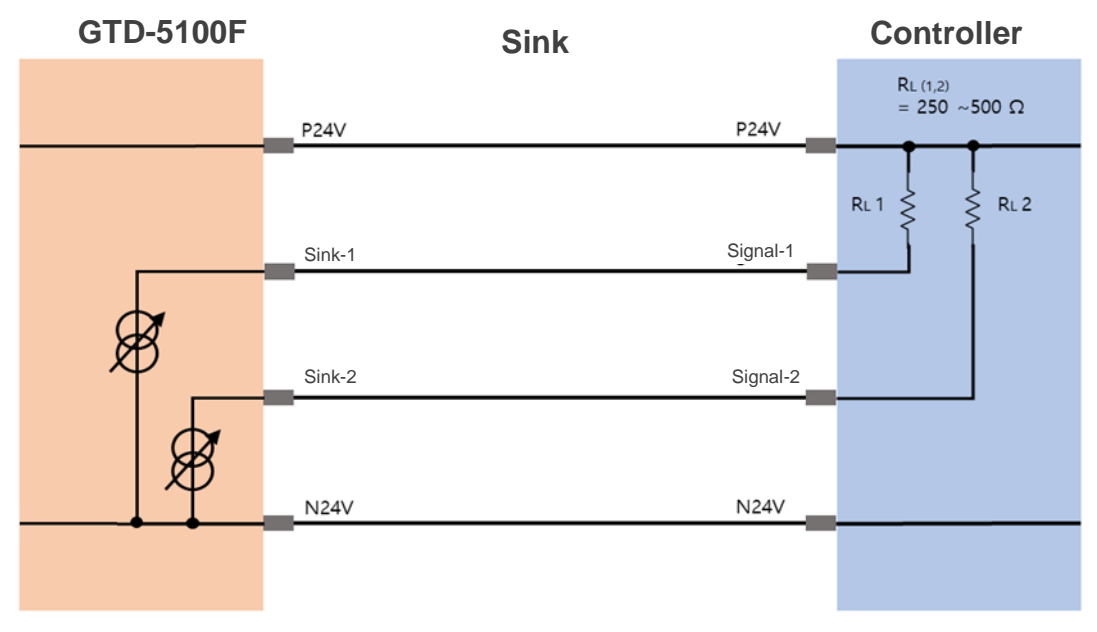

#### [Figure 15. 2CH Sink Wiring]

- Adjust switch to Sink by referring to [Table 7].
- Connect cable for gas channel by referring to [Figure 15].
- EX) 1CH Sink connection settings
  - CH1 switch  $\rightarrow$  "1 = OFF," "2=ON" switch adjustment Connect cable to "Sink-1(+)" terminal 1.
  - 2.

### 5.4.3. Isolated Configuration Wiring

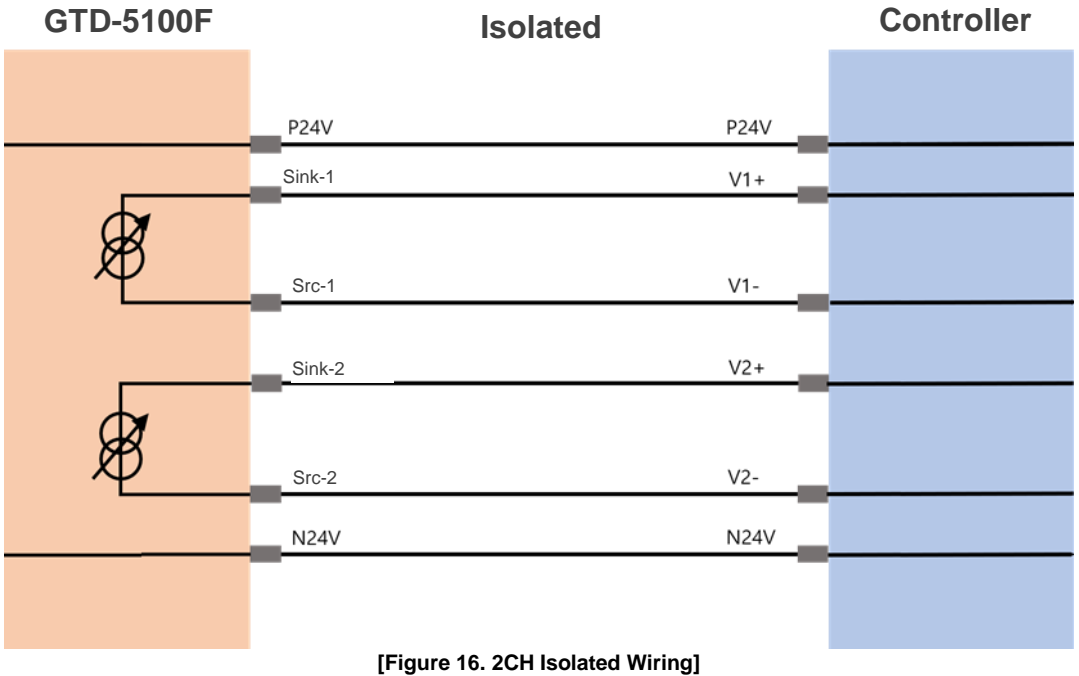

- Adjust switch to ISO by referring to [Table 7].
- Connect cable for gas channel by referring to [Figure 16].
- EX) 1CH Isolated connection settings
  - 3. CH1 switch  $\rightarrow$  "1 = OFF," "2=OFF" switch adjustment
  - 4. Connect positive (+) cable to "Sink-1(+)" terminal, and negative (-) cable to "SRC-1(-)" terminal

#### 5.4.4. 4-20mA Current Output Information

| Detector State | 4-20 mA Output          |
|----------------|-------------------------|
| Fault          | 0mA                     |
| 0 ~ 100%       | 4mA ~ 20mA              |
| 100% ~ 109%    | 20mA ~ 21.4mA           |
| 110% or more   | 22mA                    |
| Maintenance    | 3mA                     |
| *              | 100% = High Scale (H/S) |

[Table 8. Current Output Information]

#### 5.5. Alarm Relay Terminal Configuration

- Applied to both standard and PoE terminal units
- For mode settings, refer to "Relay Selection Jumper" in [Table 4] and [Table 6].
- Connect to terminal unit according to each function.

|                   | Mode Settings                                                                                                    |
|-------------------|----------------------------------------------------------------------------------------------------|
| Normal Open Mode  | "TROUBLE"(J1) - Jumper N.O connection                                                                                   |
| Normal Close Mode | "TROUBLE"(J1) - Jumper N.C connection                                                                                   |
| Normal Open Mode  | "ALARM-1"(J2) - Jumper N.O connection                                                                                   |
| Normal Close Mode | "ALARM-1"(J2) - Jumper N.C connection                                                                                   |
| Normal Open Mode  | "ALARM-2"(J3) - Jumper N.O connection                                                                                   |
| Normal Close Mode | "ALARM-2"(J3) - Jumper N.C connection                                                                                   |
|                   | Normal Open Mode<br>Normal Close Mode<br>Normal Open Mode<br>Normal Close Mode<br>Normal Open Mode<br>Normal Close Mode |

[Table 9. Alarm Relay Configuration]

#### 5.6. RS-485 Terminal Configuration

- Applied to standard terminal unit only
- Connect to MODBUS Master terminal of 485-A and 485-B by referring to [Table 4].
- Use dedicated cable for RS-485.
- For detectors located at both ends of communication line, select "ON" for terminating resistance switch.

Refer to [Figure 8].

| Equipment Terminal<br>Name | Master Terminal Name | Remarks |
|----------------------------|----------------------|---------|
| 485-A                      | "TRXD+," "A" or "P"  |         |
| 485-B                      | "TRXD-" "B" or "N"   |         |

[Table 10. RS-485 Terminal Configuration]

#### 5.7. Cable Installation Distance

- The maximum distance between GTD-5100F and power supply is determined by wire specifications.
- Max. Installation Distance = VMAXDROP ÷ IMAX ÷ WIRER/m ÷ 2
  - ✓ VMAXDROP: Maximum Power Loop Voltage Drop (= Power supply voltage min operating voltage)
  - ✓ IMAX: Maximum current value of GTD-5100F
  - ✓ WIRER/m: The resistance of the wire (ohms/meter value available in wire manufacturer's specification data sheet),
- The example of installation distance using 24V power supply and 16AWG is as follows:
  - $\checkmark$  GTD-5100F minimum operating voltage = 16 Vdc
  - ✓ VMAXDROP = 24 16 = 8V
  - ✓ IMAX = 0.5A ( 500mA )
  - $\checkmark$  8 ÷ 0.5 ÷ 0.01318 ÷ 2 = 606.980m ≒ 600m

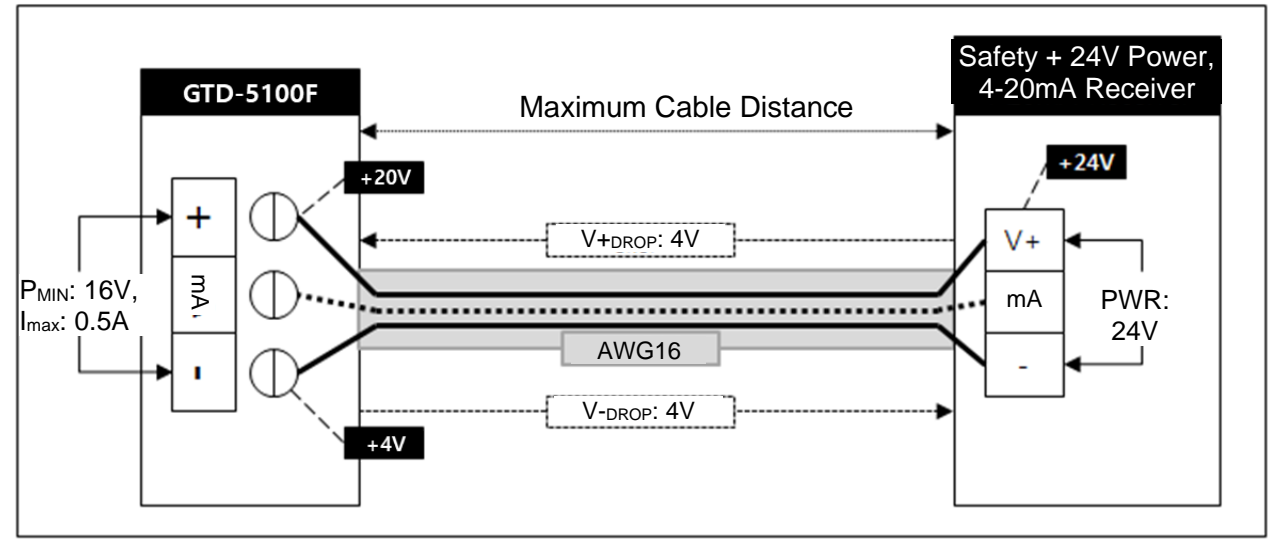

[Figure 17. Cable Max distance]

• The power cable installation distances according to cable classification are as follows:

| G/ | STRON        |  |
|----|--------------|--|
| G/ | <b>STRON</b> |  |

#### GTD-5100F Instruction Manual

| AWG | mm <sup>2</sup> | Copper resistance (ohms/m) | Meters | Feet |
|-----|-----------------|----------------------------|--------|------|
| 12  | 3.31            | 0.00521                    | 1535   | 5036 |
| 14  | 2.08            | 0.00828                    | 966    | 3169 |
| 16  | 1.31            | 0.01318                    | 606    | 1988 |
| 18  | 0.82            | 0.02095                    | 381    | 1250 |
| 20  | 0.518           | 0.0333                     | 240    | 787  |

[Table 11. Power Cable maximum distance]

#### 5.8. Connection for earthing

• For the explosion-proof in the explosive atmospheres, an earthing conductor should be connected as below.

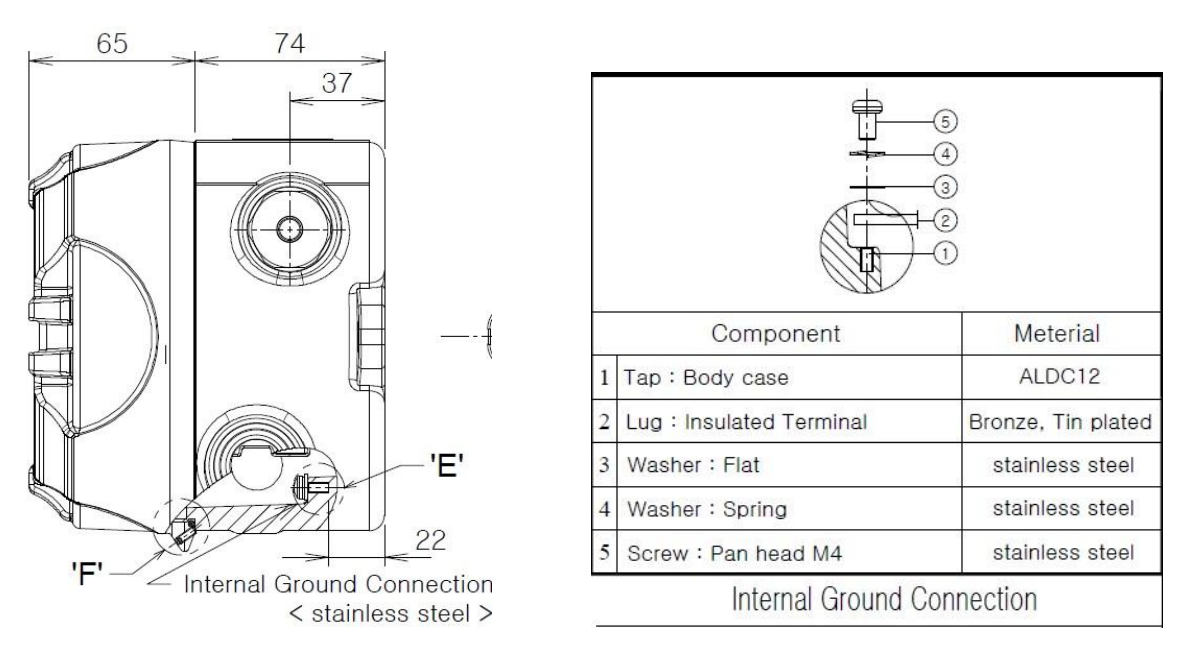

• The internal grounding terminal shall be used, external grounding used for ATEX certification only.

#### 5.9. Blanking Unused Cable Entry

- Use the appropriate explosion proof type blanking element to close any unused entry.
- Unused opening One UL Listed (EBNV) plug shall be provided and closed for one of unused supply connection opening (NPT).

## 6. Operation

#### 6.1. **Power On**

- After checking wiring, power and voltage, turn on power switch at the front.
- When PWR (Power) LED (GREEN) is turned on and warm-up is completed following initializing, configuration, and self-test, gas measuring mode is started.
- The warm-up for self-test requires approximately 900 seconds.

| Image: Second system       Image: Second system       Image: Second system       Image: Second system         Image: Second system       Image: Second system       Image: Second system       Image: Second system         Image: Second system       Image: Second system       Image: Second system       Image: Second system         Image: Second system       Image: Second system       Image: Second system       Image: Second system       Image: Second system         Image: Second system       Image: Second system | 4   | This screen is displayed for approx. 3 seconds when power switch is turned on.                                                                                                    |
|----------------------------------------------------------------------------------------------------|-----|----------------------------------------------------------------------------------------------------|
| INITIALIZING<br>INITIALIZING<br>FAIL: EEPROM                                                                                                    | A A | Detector H/W initializing and self-test are conducted.<br>If a problem occurs during H/W initializing, FAIL is displayed, and inspection is<br>required.                                                                                                    |
| CONFIGURATION<br>CARTRIDGE [DISABLE]<br>CAVITY-IR [REV1.41]<br>MAIN [REV3.16]<br>OPTION No [TYPE-00]                                                                                                    | AA  | CARTRIDGE, CAVITY-IR, and Firmware Version information of MAIN are displayed. For the unconnected sensor, DISABLE is displayed. Type is displayed in OPTION No according to option switch settings. (no function).                                                                                                    |
| SELF-TEST [ SENSOR LEVEL ] [ IR SRC POWER ] [ FLOW CONTROL ] WARM-UP TEMP: 33.8 *C TIME: 886 SEC                                                                                                    | AAA | SENSOR LEVEL, IR SOURCE POWER and FLOW CONTROL function test<br>and warm-up are conducted.<br>If the menu color changes to red during test, and the test is stopped, inspection<br>is required as it indicates a problem in the respective function.<br>When function test and warm-up are completed, gas measuring mode is<br>started. |

#### 6.2. Measuring Mode

#### 6.2.1. Display LCD Configuration

• In measuring mode, the gas measurements and various information about the detector operation are displayed in real time.

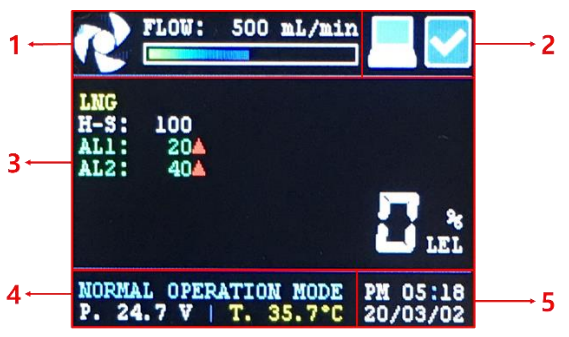

[Figure 18. Measuring Mode]

| No. | Figure                                                                              | Name                                                  | Description                                                                                                    |
|-----|-------------------------------------------------------------------------------------|-------------------------------------------------------|----------------------------------------------------------------------------------------------------|
| 1   | FLOW: 500 mL/min                                                                    | Flow information                                      | <ul> <li>Flow: Current flow</li> <li>Icon: Speed changing according to flow</li> <li>Graph: Displays amount of flow used in comparison to max. flow</li> </ul>                                                                                                    |
| 2   |                                                                                     | System state icon                                     | <ul> <li>Normal operation state</li> <li>Filtering state         <ul> <li>When interfering gas is detected</li> <li>In case of deviation from set flow by ± 20%</li> <li>When sensor is in warm-up</li> <li>In case of a problem in sensor signal</li> <li>In case sensor temperature deviates from operating temperature</li> </ul> </li> </ul> |
|     |                                                                                     | Communication state icon                              | Icon blinking during Ethernet or RS-485 communication                                                                                                    |
|     | LNG<br>H-S: 100<br>AL1: 20A<br>AL2: 40A                                             | Gas information<br>(1 gas for<br>measuring)           | <ul> <li>Name of gas for measuring</li> <li>H-S: High scale</li> <li>AL1: First alarm operation standard and direction</li> </ul>                                                                                                    |
| 3   | LNG<br>H-S:     100<br>40A     20<br>LEL       C05<br>H-S:     200<br>AL2:     100A | Gas information<br>(2 gases for<br>measuring)         | <ul> <li>AL2: Second alarm operation standard and direction<br/>(If there are two gases for measuring, "AL1" and "AL2" are<br/>alternately displayed)</li> <li>Displays real-time gas concentration measured</li> </ul>                                                                                                    |
| 4   | NORMAL OPERATION MODE<br>P. 24.8 V   T. 34.8°C                                      | Operating mode<br>and<br>environmental<br>information | <ul> <li>Operating mode status information <ul> <li>Normal Operation Mode: Normal operation state</li> <li>Lock Mode: Key locked</li> </ul> </li> <li>P. xx.xV: Input voltage information <ul> <li>T. xx.x°C: Temperature inside detector information</li> </ul> </li> </ul>                                                                     |
| 5   | PM 02:39<br>20/02/28                                                                | Time information                                      | Displays system time                                                                                                    |

[Table 12. Measuring Mode Screen Configuration]

#### 6.2.2. Screen Configuration by Gas Concentration

| LNG<br>H-S: 100<br>AL1: 15A<br>AL2: 40A                 | <ul> <li>Normal Measuring State:</li> <li>Measured gas concentration 0% - less than AL1</li> </ul>                                                         |
|---------------------------------------------------------|----------------------------------------------------------------------------------------------------|
| LNG<br>H-S: 100<br>AL1: 15A<br>AL2: 40A                 | <ul> <li>Alarm1:</li> <li>When measured gas concentration is AL1 or higher</li> <li>"AL1 LED" turned on</li> </ul>                                         |
| LNG<br>H-S: 100<br>AL1: 15A<br>AL2: 40A                 | <ul> <li>Alarm2:</li> <li>When measured gas concentration is AL2 or higher</li> <li>"AL2 LED" turned on</li> </ul>                                         |
| LNG<br>H-S: 100<br>ALI: 15A<br>AL2: 40A<br>OVER LEI     | <ul> <li>Over:</li> <li>When measured gas concentration is higher than high scale by 110% or more</li> <li>"OVER" displayed</li> </ul>                     |
| AUX-3330<br>H-S: 0<br>ALI: 0A<br>AL2: 0A<br>E - C ( PPB | <ul> <li>System error</li> <li>When problem occurs in the detector</li> <li>"E-XX" displayed, "TRB LED" turned on<br/>(Refer to 8.1 Fault List)</li> </ul> |

#### 6.3. Key Lock Function and Fault

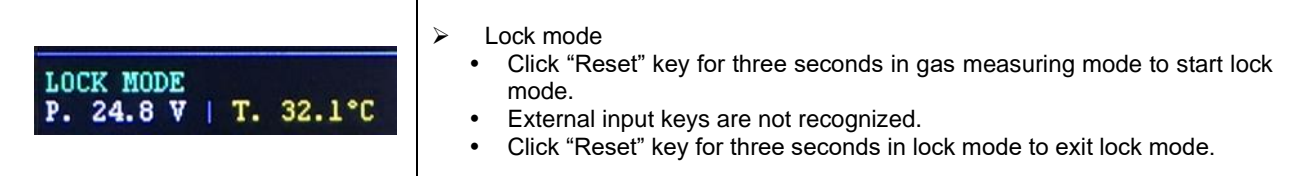

- Switch defect function loss
  - If the read switch (or tact switch) is kept in short state for a certain period of time (approx. 10 minutes or longer) due to external impact or a part defect, it is decided as switch defect, and the switch function is lost.
  - When the state is cleared, the function is automatically restored.

#### 6.4. Function Setting (Function Menu) and Control 500 mL/min FLOW: Click "FUNC" key for 2 seconds in measuring mode to enter password ۶ input stage. THE NORMAL OPERATION MODE P. 24.7 V | T. 35.7°C PM 05:16 20/03/02 Password input ≻ "Password" input window is opened. ENTER P/W AL FI The default value set at factory release is "00 (\*\* == 00)." It can be changed within "00 - 99." \*\* Г 1 Enter password and click "FUNC" key to enter the function setting PPM menu. FUNCTION MENU Function setting menu $\geq$ The cursor position is displayed in yellow. If no input is made, gas measuring mode is started in approx. 60 MEASURING FLOW RATE seconds. CALIBRATION

The information on key input for menu control is as follows:

| Classification  | Short Key Input                                                                                                    | Long Key Input                                                                            |
|-----------------|----------------------------------------------------------------------------------------------------|-------------------------------------------------------------------------------------------|
| Function (FUNC) | <ul> <li>Open menu</li> <li>Enter</li> <li>Move to the next cursor position</li> <li>Select and un-select</li> </ul> | <ul><li>Move to the last cursor position</li><li>Open environment settings menu</li></ul> |
| Reset           | <ul> <li>Return to previous menu</li> <li>Move to previous cursor position</li> </ul>                                | Move to the first cursor position                                                         |
| Up              | <ul> <li>Move to the top of menu (list)</li> <li>Increase (number)</li> <li>Change</li> </ul>                        | Increase number fast                                                                      |
| Down            | <ul> <li>Move to the bottom of menu (list)</li> <li>Decrease (number)</li> <li>Change</li> </ul>                     | Decrease number fast                                                                      |

| [Table 13. | Key Input | Control | Informatio | on] |
|------------|-----------|---------|------------|-----|

## 7. Setting Function

## 7.1. Setting Mode Configuration

| Level 1   | Level 2        | Description                                          |
|-----------|----------------|------------------------------------------------------|
|           | RANGE          | Set high scale and unit of gas for measuring         |
| MEASURING | ALARM          | Set conditions for the first and second alarms       |
|           | CROSS SCALE    | Set relative sensitivity of sensor                   |
|           | CALIBRATION    | Calibrate flow                                       |
| FLOW RATE | TARGET FLOW    | Set output flow                                      |
|           | TROUBLE        | Set flow trouble time                                |
|           | POE            | Set Ethernet environment (PoE terminal unit only)    |
|           | RELAY          | Set relay environment                                |
| INTERFACE | RS485          | Set RS-485 environment (standard terminal unit only) |
|           | mA CALIBRATION | Calibrate mA (standard terminal unit only)           |
|           | mA ZERO OFFSET | Calibrate mA offset (standard terminal unit only)    |
| SYSTEM    | CALENDAR       | Set date and time                                    |
| CONFIG    | PASSWORD       | Change password                                      |
|           | mA OUTPUT      | mA output test (Standard Terminal Only)              |
| TEST      | RELAY          | Relay output test                                    |
|           | DISPLAY        | LCD screen test                                      |
|           | GAS SIMULATION | Gas simulation test                                  |
| Factory   |                | Factory Mode                                         |

[Table 14. Internal Environment Settings]

LNG LEVE DEAL DELA LATO DIRE

#### 7.2. Measuring Setting

#### 7.2.1. Range Setting (Location: MEASURING $\rightarrow$ RANGE)

#### High Scale and Unit Setting for Gas for Measuring

|                     | Classification                                     | Description                                                                                                    |
|---------------------|----------------------------------------------------|----------------------------------------------------------------------------------------------------|
| RANGE SET           | GAS NAME                                           | <ul> <li>Gas for measuring set</li> <li>If there are two gases for measuring "DISABLED" is activated.</li> </ul>    |
| GAS NAME DP HS UNIT | DP                                                 | <ul> <li>Set decimal point of gas concentration</li> <li>Set point within "0 - 3"</li> </ul>                        |
| DISABLED 0 0        | HS                                                 | <ul> <li>Set maximum value of measuring range (high scale)</li> <li>Setting range varies according to DP</li> </ul> |
| [ CANCEL ]          | UNIT                                               | <ul> <li>Set measuring unit</li> <li>Select from "PPB, PPM, %LEL, and %VOL"</li> </ul>                              |
|                     | <ul><li>When "CANC</li><li>For the defau</li></ul> | CEL" is changed to "SAVE," click "SAVE".<br>It value, refer to "[Table 17. Gas List]".                              |
|                     | ※ Setting change                                   | e above is not recommended, If the setting is changed, measuring                                                    |
|                     | accuracy can be                                    | lowered.                                                                                                    |

#### 7.2.2. Alarm Setting (MEASURING $\rightarrow$ ALARM)

|                         |             | Set conditions for the first and second alarms |                                                    |                                                                                                    |
|-------------------------|-------------|------------------------------------------------|----------------------------------------------------|----------------------------------------------------------------------------------------------------|
|                         |             |                                                | Classification                                     | Description                                                                                                    |
|                         |             |                                                | GAS NAME                                           | If there are two gases for measuring, set the next gas name by<br>using "UP" or "DOWN" key                                  |
| ALAR                    | M SE        | r                                              | 1st                                                | <ul> <li>Set conditions for first alarm</li> </ul>                                                                          |
|                         | l'ST        | 2'ND                                           | 2nd                                                | <ul> <li>Set conditions for second alarm</li> </ul>                                                                         |
| L[LEL]                  | 0020        | 40                                             | LEVEL[xxx]                                         | <ul> <li>Set alarm threshold value</li> <li>Set value within "1% - 100%" based on high scale</li> </ul>                     |
| Y[SEC]<br>H D:<br>CTION | 0<br>ISABLE | 0<br>DISABLE                                   | DEAD[%]                                            | <ul> <li>Set dead band</li> <li>Set hysteresis from alarm issue to clearing</li> <li>Set value within "0% - 10%"</li> </ul> |
| [ CAI                   | NCEL ]      |                                                | DELAY[SEC]                                         | <ul> <li>Set alarm delay time</li> <li>Set time within "0sec - 30sec"</li> </ul>                                            |
|                         |             |                                                | LATCH                                              | Set latch activation/deactivation                                                                                           |
|                         |             |                                                | DIRECTION                                          | <ul> <li>Set direction of alarm operation</li> </ul>                                                                        |
|                         |             |                                                | <ul> <li>When "CAI</li> <li>For the def</li> </ul> | NCEL" is changed to "SAVE," click "SAVE".<br>ault value, refer to "[Table 17. Gas List]".                                   |

#### 7.2.3. Cross Scale Setting (MEASURING $\rightarrow$ CROSS SCALE)

| CROSS SCALE SET | Setting Relative Sensitivity of Sensor                       |                                                                                                    |  |
|-----------------|--------------------------------------------------------------|----------------------------------------------------------------------------------------------------|--|
|                 | Classification                                               | Description                                                                                                    |  |
| GAS NAME SCALE  | GAS NAME                                                     | <ul> <li>Name of gas for measuring</li> <li>If there are two gases for measuring "DISABLED" is activated.</li> </ul> |  |
| DISABLED X0.00  | SCALE                                                        | <ul> <li>Set scale</li> <li>Set scale within "x0.01 - x5.00"</li> </ul>                                              |  |
| [ CANCEL ]      | <ul> <li>When "CAI</li> <li>EX) If the isobutane.</li> </ul> | NCEL" is changed to "SAVE," click "SAVE".<br>gas set is LNG, refer to the relative sensitivity ratio when measuring  |  |

#### 7.2.4. Gas Name Setting (MEASURING $\rightarrow$ GAS NAME $\rightarrow$ GAS1)

Setting Name of Gas for Measuring

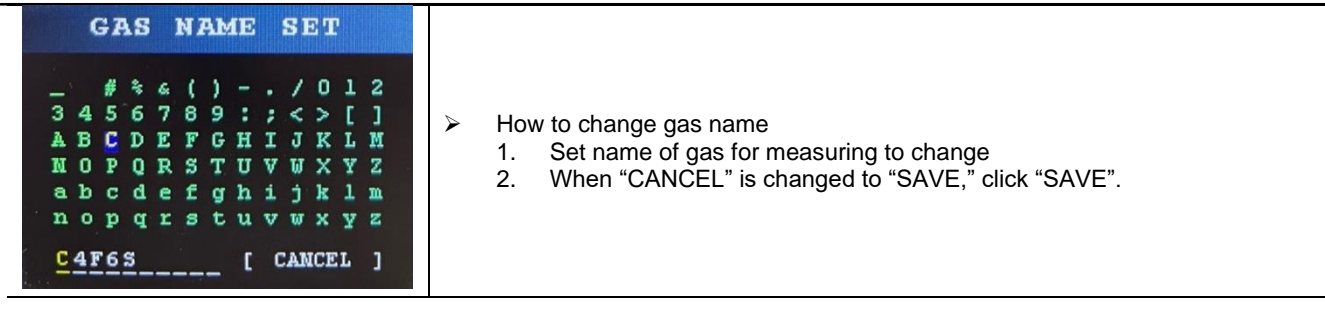

#### 7.2.5. Gas Name Initializing (MEASURING $\rightarrow$ GAS NAME $\rightarrow$ INIT)

| SELECT ITEM                                | Initializing Name of Gas for Measuring                                                                                                    |
|--------------------------------------------|----------------------------------------------------------------------------------------------------|
| [ G1 C4F6S ]<br>[ G2 DISABLED ]<br>CONFIRM | <ul> <li>How to change gas name</li> <li>Select name of gas for measuring to initialize</li> <li>Select "CONFIRM" and save by changing "NO" to "YES".</li> </ul> |

### 7.3. Flow Rate Mode

## 7.3.1. CALIBRATION (FLOW RATE - CALIBRATION)

|                                                                                          | Flow Calibration                                                                                                    | on la constante de la constante de la constante de la constante de la constante de la constante de la constante |
|------------------------------------------------------------------------------------------|----------------------------------------------------------------------------------------------------|----------------------------------------------------------------------------------------------------|
| SPAN SET                                                                                 | Classification                                                                                                    | Description                                                                                                    |
|                                                                                          | FLOW                                                                                                    | <ul> <li>Set calibration flow</li> <li>Set flow within "100mL - 1000mL"</li> </ul>                              |
| CTRL: 11.3 %                                                                             | CTRL                                                                                                    | <ul> <li>Set pump unit control calibration count</li> <li>Set value within "0.0% - 30.0%"</li> </ul>            |
| [ CANCEL ]                                                                               | <ul> <li>Calibration method</li> <li>Connect flow meter and detector (inlet recommended)</li> <li>Set flow for calibration</li> <li>Adjust "CTRL" value so that the flow meter displays calibration flow</li> <li>When "CANCEL" is changed to "PROGRESS," click "PROGRESS" for autom<br/>flow calibration</li> </ul> |                                                                                                    |
| SUCCESS<br>CURR: 943 mV<br>GAIN: 36.6 x1<br>OFFS: 527 mV<br>ZERO: 296 mV<br>SPAN: 942 mV | <ul> <li>Calibration c</li> <li>"TARGET FI</li> </ul>                                                                                                    | completion screen<br>LOW" value is changed to the calibration flow value.                                       |

#### 7.3.2. TARGET FLOW SET UP (FLOW RATE – TARGET FLOW)

| TARGET SET   | Output Flow Se                                   | -low Setting                                                             |  |
|--------------|--------------------------------------------------|--------------------------------------------------------------------------|--|
|              | Classification                                   | Description                                                              |  |
| FLOW: 500 mL | FLOW                                             | FLOW Set flow<br>• Set flow within "100mL - 1000mL"                      |  |
| [ CANCEL ]   | <ul><li>When "CAN</li><li>The set flow</li></ul> | CEL" is changed to "SAVE," click "SAVE".<br>/ is displayed.              |  |
|              | <u>* With target f</u>                           | flow setting, the accuracy can be lowered. Therefore, calibration is ed. |  |

#### 7.3.3. TROUBLE (FLOW RATE – TROUBLE)

| TROUBLE SET  | Flow Trouble T                                                                                   | ime Setting                                                                                                    |                                |
|--------------|--------------------------------------------------------------------------------------------------|----------------------------------------------------------------------------------------------------|--------------------------------|
| 0            | Classification                                                                                   | Description                                                                                                    | Default<br>Value               |
| TIME: 60 SEC | TIME                                                                                             | <ul> <li>Set retention time until trouble occurrence</li> <li>Set time within "5sec - 60sec"</li> </ul>                                                                                                    | 30 sec                         |
| [ CANCEL ]   | <ul> <li>"TROUBLE<br/>maintained</li> <li>When curr<br/>automatica</li> <li>When "CAI</li> </ul> | E" occurs when the current flow exceeds the set flow by<br>for the set period of time or longer.<br>ent flow returns to be within ±20% of the set value,<br>illy cleared.<br>NCEL" is changed to "SAVE," click "SAVE". | / ±20%, and is<br>"TROUBLE" is |

#### 7.4. Interface Mode

- Menus Applied to Standard Terminal Unit: RELAY, RS485, mA CALIBRATION, mA ZERO OFFSET
- Menus Applied to PoE Terminal Unit: PoE, RELAY

#### 7.4.1. POE (INTERFACE $\rightarrow$ POE)

#### Ethernet Environment Setting (PoE Terminal Unit Only)

| POE CONFIG                                   | Classification | Description                                                                   |
|----------------------------------------------|----------------|-------------------------------------------------------------------------------|
| MAC   6C*E9*83*00*00*00                      | MAC            | <ul> <li>Change prohibited (applied at product release)</li> </ul>            |
| IP 192.168.001.230<br>SUBMET 255.255.255.000 | IP             | <ul> <li>Set IP address</li> <li>Set IP address within "0 - 255"</li> </ul>   |
| GATE WAY 192.168.001.254                     | SUBNET         | <ul> <li>Set subnet mask</li> <li>Set subnet mask within "0 - 255"</li> </ul> |
| [ CANCEL ]                                   | GATEWAY        | <ul> <li>Set gateway</li> <li>Set gateway within "0 - 255"</li> </ul>         |
|                                              | > When "CAN    | CEL" is changed to "SAVE," click "SAVE".                                      |

### 7.4.2. RELAY (INTERFACE $\rightarrow$ RELAY)

#### **Relay Environment Setting**

| REL      | AY C  | ONFI | G   |
|----------|-------|------|-----|
| ITEM     | TRB   | AL1  | AL2 |
| OUTPUT   | ENA   | ENA  | ENA |
| ENERGIZE | DIS   | DIS  | DIS |
| BLINKING | DIS   | DIS  | DIS |
| ACT[SEC] | 1     | 1    | 1   |
| REL[SEC] | 1     | 1    | 1   |
| C        | CANCE | r ]  |     |

| Classification | Description                                                                                                    | Initial Value |
|----------------|----------------------------------------------------------------------------------------------------|---------------|
| TRB            | <ul> <li>Set trouble relay</li> </ul>                                                                                                    |               |
| AL1            | <ul> <li>Set first alarm relay</li> </ul>                                                                                                    |               |
| AL2            | <ul> <li>Set second alarm relay</li> </ul>                                                                                                    |               |
| OUTPUT         | <ul> <li>Set relay activation/deactivation</li> </ul>                                                                                                    | Enable        |
| ENERGIZE       | <ul> <li>Select ENERGIZE application</li> <li>Relay coil operates according to the application state</li> <li>Enable: Normal "ON", Event "OFF"</li> <li>Disable: Normal "OFF", Event "ON"</li> </ul> | Disable       |
| BLINKING       | <ul> <li>Set relay signal blinking activation/deactivation at<br/>event occurrence</li> </ul>                                                                                                    | Disable       |
| ACT [SEC]      | <ul> <li>Set relay on-time when blinking is activated</li> <li>Set relay on-time within "1 sec - 60 sec"</li> </ul>                                                                                  | 1 sec         |
| REL [SEC]      | <ul> <li>Set relay off-time when blinking is activated</li> <li>Set relay off-time within "1 sec - 60 sec"</li> </ul>                                                                                | 1 sec         |
|                |                                                                                                    |               |

#### When "CANCEL" is changed to "SAVE," click "SAVE".

#### 7.4.3. RS485 (INTERFACE $\rightarrow$ RS485)

| RS485 CONFI                                             | G      |
|---------------------------------------------------------|--------|
| UNIT ID<br>BAUD RATE 960                                | 1<br>0 |
| TYPE-3<br>DATA BITS: 8<br>STOP BITS: 1<br>PARITY : EVEN | ]      |
| [ CANCEL ]                                              | _      |

| RS-485 Environment Setting (Standard Terminal Only) |                                                                                                    |               |  |  |
|-----------------------------------------------------|----------------------------------------------------------------------------------------------------|---------------|--|--|
| Classification                                      | Description                                                                                                    | Initial Value |  |  |
| UNIT ID                                             | <ul> <li>Set Unit ID</li> <li>Set ID within "1 - 247"</li> </ul>                                                                                      | 1             |  |  |
| BAUD RATE                                           | <ul> <li>Set communication speed</li> <li>Select from "2400, 4800, 9600, 19200, 38400, 57600, and 115200"</li> <li>Initial value is "9600"</li> </ul> | 9600          |  |  |

| TYPE        | <ul> <li>Set communication data structure</li> <li>Divided into 6 types according to stop bit count and parity</li> <li>Stop Bit: "1 or 2"</li> <li>Parity: "None, Odd, Even"</li> </ul> | TYPE-3<br>Data : 8<br>Stop : 1<br>EVEN |
|-------------|----------------------------------------------------------------------------------------------------|----------------------------------------|
| > When "CAN | NCEL" is changed to "SAVE," click "SAVE".                                                                                                    |                                        |

#### 7.4.4. mA CALIBRATION (INTERFACE $\rightarrow$ mA CALIBRATION)

#### mA Calibration (STD Only)

| ITEM | CH-1   | CH-2 |
|------|--------|------|
| 4mA  | 4.000  | DIS  |
| 20mA | 20.000 | DIS  |
| TEST | 4.000  | DIS  |

| $\triangleright$ | Calibration method                                                        |    |  |  |
|------------------|---------------------------------------------------------------------------|----|--|--|
|                  | 1. Configure mA circuit (Refer to "5.4 4-20mA Current Interface Setting") | )  |  |  |
|                  | <ol><li>Select "4mA" and set input value in reception unit</li></ol>      |    |  |  |
|                  | 3. Select "20mA" and set input value in reception unit                    |    |  |  |
|                  | 4. Change "TEST" value and compare it with input value in reception un    | it |  |  |
|                  | 5. When "CANCEL" is changed to "SAVE," click "SAVE".                      |    |  |  |
| $\succ$          | If there are two gases for measuring, "CH-2" is activated.                |    |  |  |
|                  | 5                                                                         |    |  |  |

## 7.4.5. mA Zero Offset (INTERFACE $\rightarrow$ mA OFFSET)

| mA ZERO OFFSET<br>CH1: 0.00 mA<br>CH2: DISABLED<br>[ CANCEL ] | <ul> <li>Proceed with mA offset calibration when the compensation is necessary (recommended to complete mA calibration first)</li> <li>Calibration method         <ol> <li>Select compensation value by checking value in reception unit Setting Range: "-2.000mA - 2.000mA"</li> <li>After changing the set value, recheck value in reception unit</li> <li>When "CANCEL" is changed to "SAVE," click "SAVE".</li> </ol> </li> <li>If there are two gases for measuring, "CH2" is activated.</li> </ul> |
|---------------------------------------------------------------|----------------------------------------------------------------------------------------------------|
|                                                               |                                                                                                    |

mA Offset Calibration (STD Only)

#### 7.5. SYSTEM Mode

#### 7.5.1. CALENDAR (SYSTEM $\rightarrow$ CALENDAR)

| CALENDAR SET                               | Date and time setting                                                                                                    |
|--------------------------------------------|----------------------------------------------------------------------------------------------------|
| 20 / 03 / 03<br>17 : 45 : 18<br>[ Cancel ] | <ul> <li>Date and time change</li> <li>1. Set the current date and time</li> <li>2. When "CANCEL" is changed to "SAVE," click "SAVE".</li> </ul> |

#### 7.5.2. PASSWORD (SYSTEM $\rightarrow$ PASSWORD)

| PASSWORD SET               | Password Setting                                                                                                    |
|----------------------------|----------------------------------------------------------------------------------------------------|
| NEW P/W : 00<br>[ CANCEL ] | <ul> <li>How to change password</li> <li>1. Set a new password between "00 - 99"</li> <li>2. When "CANCEL" is changed to "SAVE," click "SAVE".</li> </ul> |

## 7.6. Test Mode

## **7.6.1. mA OUTPUT (TEST** $\rightarrow$ mA OUTPUT)

| mA OUTPUT TEST                                 | mA Output Test (Standard Terminal Only)                                                                                                    |
|------------------------------------------------|----------------------------------------------------------------------------------------------------|
| CH1: 4.000 mA<br>CH2: DISABLED<br>[ END TEST ] | <ul> <li>mA output can be set in this menu.<br/>Output Setting Range: "0.500mA - 22.000mA"</li> <li>If there are two gases for measuring, "CH2" is activated.</li> </ul> |

#### 7.6.2. RELAY (TEST $\rightarrow$ RELAY)

| RELAY TEST                                                      | Relay Output Test                                                                                   |
|-----------------------------------------------------------------|----------------------------------------------------------------------------------------------------|
| TROUBLE [OFF]<br>ALARM-1 [OFF]<br>ALARM-2 [OFF]<br>[ END TEST ] | <ul> <li>Check for normal relay operation<br/>Check relay operation by changing "ON/OFF"</li> </ul> |

| <br>7.6.3. DISPLAY (TEST $\rightarrow$ DISPLAY) |  |  |                                                                                                    |  |
|-------------------------------------------------|--|--|----------------------------------------------------------------------------------------------------|--|
|                                                 |  |  | LCD Screen Test                                                                                                    |  |
|                                                 |  |  | <ul> <li>Check display (LCD) pixels and color state.</li> <li>When "FUNC" key is entered, R (red), G (green), B (blue), and W (white) are displayed sequentially.</li> <li>Exit display test mode by using "RESET" key.</li> </ul> |  |

#### 7.6.4. GAS SIMULATION (TEST – GAS SIMULATION)

| SELECT OUTPUT                                                                                                    | Gas Simulation Test                                                                                                    |
|----------------------------------------------------------------------------------------------------|----------------------------------------------------------------------------------------------------|
| [ mA ]<br>[ RELAY ]<br>START TEST                                                                                                   | <ul> <li>Test method</li> <li>Select output items (mA, relay)         <ul> <li>When selection is made, the background is displayed in blue.</li> <li>For POE terminal unit, mA is deactivated.</li> <li>LED (TRB, AL1, AL2) is displayed by default.</li> </ul> </li> <li>Select "START TEST"</li> </ul>                   |
| GAS SIMULATION<br>H-S: 100 8 LNG<br>AL1: 20 ▲<br>AL2: 40 ▲ 0 %LEL<br>H-S: 0 DISABLED<br>AL1: 0 ▲<br>AL2: 0 ▲ 0 %VOL<br>[ END TEST ] | <ul> <li>Setting Range:         <ul> <li>Based on H/S, setting range can be adjusted in 10% unit.</li> <li>OVER</li> <li>ERROR</li> </ul> </li> <li>Check selected output according to concentration setting         <ul> <li>4 - 22 mA</li> <li>Relay (TRB, AL1, AL2)</li> <li>LED (TRB, AL1, AL2)</li> </ul> </li> </ul> |

#### 7.7. Factory Setting Mode

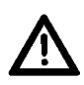

≻

<u>CAUTION</u>: Refer to Factory Manual for factory setting mode. Random modification by user can cause detector malfunction.

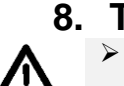

Troubleshooting

<u>CAUTION</u>: In case of the failure of a part or a physical failure, repair must be conducted by Gastron or a person certified by Gastron.

#### 8.1. Fault List

#### [Table 15: Fault Codes & Recovery List]

| Fault | Description & Condition                                                        |  |  |  |                                   |  |  |  |  |
|-------|--------------------------------------------------------------------------------|--|--|--|-----------------------------------|--|--|--|--|
| E-1   | Unable to control internal system                                              |  |  |  | Unable to control internal system |  |  |  |  |
| E-7   | sensor output deterioration due to optical path contamination                  |  |  |  |                                   |  |  |  |  |
| E-11  | sensor unit communication defect                                               |  |  |  |                                   |  |  |  |  |
| E-13  | EEPROM communication data defect                                               |  |  |  |                                   |  |  |  |  |
| E-21  | Flow kept below 80% of set flow                                                |  |  |  |                                   |  |  |  |  |
| E-22  | Flow exceeding and kept over 120% of set flow                                  |  |  |  |                                   |  |  |  |  |
| E-30  | Gas measurement -10% or less                                                   |  |  |  |                                   |  |  |  |  |
| E-31  | Power supply defect                                                            |  |  |  |                                   |  |  |  |  |
| E-40  | source output defective                                                        |  |  |  |                                   |  |  |  |  |
| E-41  | sensor output saturated in minimum or maximum value                            |  |  |  |                                   |  |  |  |  |
| E-42  | sensor output in offset drift state                                            |  |  |  |                                   |  |  |  |  |
| E-43  | sensor unit operating temperature below or exceeding the specified temperature |  |  |  |                                   |  |  |  |  |
| E-47  | sensor signal instable                                                         |  |  |  |                                   |  |  |  |  |
| E-50  | Unmeasurable state continued over a long period                                |  |  |  |                                   |  |  |  |  |

## 8.2. Recovery List

[Table 16. Recovery List]

| Fault | Maintenance Guide                                                                                           |  |  |  |  |  |
|-------|----------------------------------------------------------------------------------------------------|--|--|--|--|--|
| E-1   | Replace main unit                                                                                           |  |  |  |  |  |
| E-7   | Replace sensor unit                                                                                         |  |  |  |  |  |
| E-11  | Check the cable connection state or for cable disconnection                                                 |  |  |  |  |  |
| E-13  | Replace main unit if symptom recurs after system rebooting                                                  |  |  |  |  |  |
| E-21  | Check for dust filter and flow path blocking, and replace main unit if there is no problem in the flow path |  |  |  |  |  |
| E-22  | Re-administer flow calibration, and replace main unit if symptom recurs                                     |  |  |  |  |  |
| E-30  | Re-administer gas calibration, and replace sensor unit if symptom recurs                                    |  |  |  |  |  |
| E-31  | Check power supply, and replace main unit if there is no problem                                            |  |  |  |  |  |
| E-40  | Replace sensor unit                                                                                         |  |  |  |  |  |
| E-41  | Replace sensor unit                                                                                         |  |  |  |  |  |
| E-42  | Replace sensor unit                                                                                         |  |  |  |  |  |
| E-43  | Install product considering operating temperature, Replace sensor unit if there is no environmental issue   |  |  |  |  |  |
| E-47  | Identify cause of filtering                                                                                 |  |  |  |  |  |
| E-50  | Identify cause of and handle unmeasurable state                                                             |  |  |  |  |  |

## 9. List of Measuring Gas and Default Setting Value

| No. | GAS NAME | High Scale           | Unit        | AL1 value            | AL2 value            | Flow Rate<br>(mL/min) | Interfering<br>Gas<br>Filtering |
|-----|----------|----------------------|-------------|----------------------|----------------------|-----------------------|---------------------------------|
| 1   | LNG      | 100                  | %LEL        | 20                   | 40                   | 500                   | 0                               |
| 2   | CH4      | 100                  | %LEL        | 20                   | 40                   | 500                   | 0                               |
| 3   | COS      | 200                  | PPM         | 25                   | 100                  | 500                   | 0                               |
| 4   | C4F8     | 2000                 | PPM         | 500                  | 1000                 | 500                   | 0                               |
| 5   | C5F8     | 2000                 | PPM         | 500                  | 1000                 | 500                   | 0                               |
| 6   | C4F6     | 2000                 | PPM         | 500                  | 1000                 | 500                   | 0                               |
| 7   | CH2F2    | 2000                 | PPM         | 500                  | 1000                 | 500                   | 0                               |
| 8   | TEOS     | 100                  | PPM         | 10                   | 20                   | 700                   | 0                               |
| 9   | CH3F     | 2000                 | PPM         | 500                  | 1000                 | 500                   | 0                               |
| 10  | SFA-1    | 100                  | %LEL        | 25                   | 50                   | 500                   | 0                               |
| 11  | IPA      | 3000                 | PPM         | 200                  | 400                  | 500                   | 0                               |
| 12  | 4MS      | 100                  | %LEL        | 25                   | 50                   | 500                   | 0                               |
| 13  | C4F6S    | 2000                 | PPM         | 500                  | 1000                 | 500                   | 0                               |
| 14  | ECH      | 100                  | %LEL        | 25                   | 50                   | 500                   | 0                               |
| 15  | NF3      | 200                  | PPM         | 10                   | 20                   | 700                   | 0                               |
| 16  | N2O      | 4000                 | PPM         | 500                  | 2000                 | 500                   | Х                               |
| 17  | C4H10    | 100                  | %LEL        | 20                   | 40                   | 500                   | Х                               |
| 18  | со       | 5.00<br>2.00<br>1.00 | %VOL        | 1.00<br>0.40<br>0.20 | 2.00<br>0.80<br>0.40 | 500                   | х                               |
| 19  | CO2      | 5.0<br>1.0<br>5000   | %VOL<br>PPM | 1.0<br>0.25<br>1000  | 2.0<br>0.5<br>2000   | 500                   | х                               |

[Table 17. GAS List]

## **10. Interface Configuration**

## 10.1. MODBUS RTU & TCP Address map

| Address      | Register Name              | Data Type    | Description                                     |                                                      |  |  |
|--------------|----------------------------|--------------|-------------------------------------------------|------------------------------------------------------|--|--|
| Read & Writ  | Read & Write Coils         |              |                                                 |                                                      |  |  |
| 1            | CH1 Remote Test Mode Reset | bit          | 1 = End te                                      | st mode (resume measuring)                           |  |  |
| 2            | CH1 Remote Test Mode Set   | bit          | 1 = Enter 1                                     | test mode (fix measurement in high scale)            |  |  |
| 3            | CH2 Remote Test Mode Reset | bit          | 1 = End te                                      | st mode (resume measuring)                           |  |  |
| 4            | CH2 Remote Test Mode Set   | bit          | 1 = Enter t                                     | test mode (fix measurement in high scale)            |  |  |
| Read Discre  | ete Input                  |              |                                                 |                                                      |  |  |
| 10001        | CH1 Alarm-1 Active         | bit          | 1 = True, (                                     | ) = False                                            |  |  |
| 10002        | CH1 Alarm-2 Active         | bit          | 1 = True, (                                     | ) = False                                            |  |  |
| 10003        | CH1 Trouble(Fault) Active  | bit          | 1 = True, (                                     | ) = False                                            |  |  |
| 10004        | CH1 Maintenance Mode       | bit          | 1 = True, (                                     | ) = False                                            |  |  |
| 10005        | CH1 Test Mode              | bit          | 1 = True, (                                     | ) = False                                            |  |  |
| 10006        | CH1 Calibration Mode       | bit          | 1 = True, (                                     | ) = False                                            |  |  |
| 10007        | Reserved                   | bit          | Always '1'                                      |                                                      |  |  |
| 10008        | CH1 toggle bit             | bit          | Repeated at request, 0 -> 1 -> 0 -> 1 -> 0 -> 1 |                                                      |  |  |
| 10009        | CH2 Alarm-1 Active         | bit          | 1 = True, 0 = False                             |                                                      |  |  |
| 10010        | CH2 Alarm-2 Active         | bit          | 1 = True, 0 = False                             |                                                      |  |  |
| 10011        | CH2 Trouble(Fault) Active  | bit          | 1 = True, (                                     | 1 = True, 0 = False                                  |  |  |
| 10012        | CH2 Maintenance Mode       | bit          | 1 = True, 0 = False                             |                                                      |  |  |
| 10013        | CH2 Test Mode              | bit          | 1 = True, 0 = False                             |                                                      |  |  |
| 10014        | CH2 Calibration Mode       | bit          | 1 = True, 0                                     | ) = False                                            |  |  |
| 10015        | Reserved                   | bit          | Always '1'                                      |                                                      |  |  |
| 10016        | CH2 toggle bit             | bit          | Repeated                                        | at request, 0 -> 1 -> 0 -> 1 -> 0 -> 1               |  |  |
| Read input i | registers                  |              |                                                 |                                                      |  |  |
|              |                            |              | BIT0                                            | Self-test (1 = True, 0 = False)                      |  |  |
|              |                            |              | BIT1                                            | Warm-up (1 = True, 0 = False)                        |  |  |
|              |                            |              | BIT2                                            | Normal Operation (1 = True, 0 = False)               |  |  |
|              |                            |              | BIT3                                            | Maintenance Mode (1 = True, 0 = False)               |  |  |
| 30001        | CH1 Detector Status-1      | unsigned int | BIT4                                            | Test Mode (1 = True, 0 = False)                      |  |  |
|              |                            |              | BIT5                                            | Trouble(Fault) Active (1 = True, 0 = False)          |  |  |
|              |                            |              | BIT6                                            | Trouble(Fault) Relay Energized (1 = True, 0 = False) |  |  |
|              |                            |              | BIT7                                            | Reserved                                             |  |  |
|              |                            |              | BIT8                                            | Alarm-1 Active (1 = True, 0 = False)                 |  |  |
| 30001        | CH1 Detector Status-1      | unsigned int | BIT9                                            | Alarm-1 Relay Energized<br>(1 = True, 0 = False)     |  |  |

|       |                                              |              | BIT10       | Alarm-2 Active (1 = True, 0 = False)                |
|-------|----------------------------------------------|--------------|-------------|-----------------------------------------------------|
|       |                                              |              | BIT11       | Alarm-2 Relay Energized<br>(1 = True, 0 = False)    |
|       |                                              |              | BIT12       | Range Over (1 = True, 0 = False)                    |
|       |                                              |              | BIT13       | Interference Gas Detection<br>(1 = True, 0 = False) |
|       |                                              |              | BIT14       | Reserved                                            |
|       |                                              |              | BIT15       | Reserved                                            |
| 30002 | CH1 Trouble (Fault) Code                     | unsigned int | BIT<br>0~7  | 0 = Normal State,<br>1~255 = Trouble(Fault) State   |
|       |                                              | and ground   | BIT<br>8~15 | Reserved                                            |
|       |                                              |              | BIT0        | xxxx                                                |
|       |                                              |              | BIT1        | xxx.x                                               |
|       |                                              |              | BIT2        | xx.xx                                               |
|       |                                              |              | BIT3        | x.xxx                                               |
| 30003 | CH1 Decimal Point & Unit                     | unsigned int | BIT4        | РРВ                                                 |
|       |                                              |              | BIT5        | РРМ                                                 |
|       |                                              |              | BIT6        | %LEL                                                |
|       |                                              |              | BIT7        | %VOLUME                                             |
|       |                                              |              | BIT<br>8~15 | Gas Number (0~255)                                  |
| 30004 | CH1 Measured Gas<br>Concentration Lower Word | float        |             |                                                     |
| 30005 | CH1 Measured Gas<br>Concentration Upper Word | float        |             |                                                     |
| 30006 | CH1 Measured Gas<br>Concentration            | unsigned int | (Ex: 30.0 % | 6VOL = 300)                                         |
| 30007 | CH1 Alarm-1 Set Point<br>Lower Word          | float        |             |                                                     |
| 30008 | CH1 Alarm-1 Set Point<br>Upper Word          | float        |             |                                                     |
| 30009 | CH1 Alarm-1 Set Point                        | unsigned int | (Ex: 30.0 % | %VOL = 300)                                         |
| 30010 | CH1 Alarm-2 Set Point<br>Lower Word          | float        |             |                                                     |
| 30011 | CH1 Alarm-2 Set Point<br>Upper Word          | float        |             |                                                     |
| 30012 | CH1 Alarm-2 Set Point                        | unsigned int | (Ex: 30.0 % | 6VOL = 300)                                         |
| 30013 | CH1 High Scale Lower Word                    | float        |             |                                                     |
| 30014 | CH1 High Scale Upper Word                    | float        |             |                                                     |
| 30015 | CH1 High Scale                               | unsigned int | (Ex: 30.0 % | 6VOL = 300)                                         |
| 30016 | CH1 Reserved                                 |              |             |                                                     |
| 30017 | CH1 Reserved                                 |              |             |                                                     |
| 30018 | CH1 Reserved                                 |              |             |                                                     |
| 30019 | CH1 Reserved                                 |              |             |                                                     |
| 30020 | CH1 Reserved                                 |              |             |                                                     |
| 30021 | CH2 Detector Status-1                        | unsigned int | BIT0        | Self-test (1 = True, 0 = False)                     |

|       |                                              |              | BIT1        | Warm-up (1 = True, 0 = False)                           |
|-------|----------------------------------------------|--------------|-------------|---------------------------------------------------------|
|       |                                              |              | BIT2        | Normal Operation (1 = True, 0 = False)                  |
|       |                                              |              | BIT3        | Maintenance Mode (1 = True, 0 = False)                  |
|       |                                              |              | BIT4        | Test Mode (1 = True, 0 = False)                         |
|       |                                              |              | BIT5        | Trouble(Fault) Active (1 = True, 0 = False)             |
|       |                                              |              | BIT6        | Trouble(Fault) Relay Energized<br>(1 = True, 0 = False) |
|       |                                              |              | BIT7        | Reserved                                                |
|       |                                              |              | BIT8        | Alarm-1 Active (1 = True, 0 = False)                    |
|       |                                              |              | BIT9        | Alarm-1 Relay Energized<br>(1 = True, 0 = False)        |
|       |                                              |              | BIT10       | Alarm-2 Active (1 = True, 0 = False)                    |
|       |                                              |              | BIT11       | Alarm-2 Relay Energized<br>(1 = True, 0 = False)        |
|       |                                              |              | BIT12       | Range Over (1 = True, 0 = False)                        |
|       |                                              |              | BIT13       | Interference Gas Detection<br>(1 = True, 0 = False)     |
|       |                                              |              | BIT14       | Reserved                                                |
|       |                                              |              | BIT15       | Reserved                                                |
|       |                                              |              | BIT<br>0~7  | 0 = Normal State,<br>1~255 = Trouble(Fault) State       |
| 30022 | CH2 Trouble(Fault) Code                      | unsigned int | BIT<br>8~15 | Reserved                                                |
|       |                                              | unsigned int | BITO        | xxxx                                                    |
|       |                                              |              | BIT1        | xxx.x                                                   |
|       |                                              |              | BIT2        | xx.xx                                                   |
|       |                                              |              | BIT3        | x.xxx                                                   |
| 30023 | CH2 Decimal Point & Unit                     |              | BIT4        | РРВ                                                     |
|       |                                              |              | BIT5        | РРМ                                                     |
|       |                                              |              | BIT6        | %LEL                                                    |
|       |                                              |              | BIT7        | %VOLUME                                                 |
|       |                                              |              | BIT<br>8~15 | Gas Number (0~255)                                      |
| 30024 | CH2 Measured Gas                             | float        |             |                                                         |
| 30025 | CH2 Measured Gas<br>Concentration Upper Word | float        |             |                                                         |
| 30026 | CH2 Measured Gas                             | unsigned int | (Ex: 30.0 % | VOL = 300)                                              |
| 30027 | CH2 Alarm-1 Set Point                        | float        |             |                                                         |
| 30028 | CH2 Alarm-1 Set Point<br>Upper Word          | float        |             |                                                         |
| 30029 | CH2 Alarm-1 Set Point                        | unsigned int | (Ex: 30.0 % | VOL = 300)                                              |
| 30030 | CH2 Alarm-2 Set Point<br>Lower Word          | float        |             |                                                         |
| 30031 | CH2 Alarm-2 Set Point<br>Upper Word          | float        |             |                                                         |
| 30032 | CH2 Alarm-2 Set Point                        | unsigned int | (Ex: 30.0 % | VOL = 300)                                              |
| 30033 | CH2 High Scale Lower Word                    | float        |             |                                                         |

| 30034            | CH2 High Scale Upper Word | float        |             |                                                       |
|------------------|---------------------------|--------------|-------------|-------------------------------------------------------|
| 30035            | CH2 High Scale            | unsigned int | (Ex: 30.0 % | VOL = 300)                                            |
| 30036            | CH2 Reserved              |              |             |                                                       |
| 30037            | CH2 Reserved              |              |             |                                                       |
| 30038            | CH2 Reserved              |              |             |                                                       |
| 30039            | CH2 Reserved              |              |             |                                                       |
| 30040            | CH2 Reserved              |              |             |                                                       |
| 30041 ~<br>30084 | Reserved                  |              |             |                                                       |
|                  |                           |              | BIT0        | Trouble (Fault) (1 = True, 0 = False)                 |
|                  |                           |              | BIT1        | Sensor Cartridge Error<br>(1 = True, 0 = False)       |
| 30085            | CH1 Detector Status-2     | unsigned int | BIT2        | Flow Error (1 = True, 0 = False)                      |
|                  |                           |              | BIT3        | Internal Communication Error<br>(1 = True, 0 = False) |
|                  |                           |              | BIT<br>4~15 | Reserved                                              |
|                  |                           |              | BITO        | Trouble (Fault) (1 = True, 0 = False)                 |
|                  |                           |              | BIT1        | Sensor Cartridge Error<br>(1 = True, 0 = False)       |
| 30086            | CH2 Detector Status-2     | unsigned int | BIT2        | Flow Error (1 = True, $0 = False$ )                   |
|                  |                           |              | ВІТ3        | Internal Communication Error $(1 - True, 0 - False)$  |
|                  |                           |              | BIT         | Reserved                                              |
| 30087 ~          | Reserved                  |              | 4~13        |                                                       |
| 30088            | Heart beat                | unsigned int | Increased a | t request, 0 -> 1 -> 2 -> 3 ····· -> 65535 -> 0 ->    |
| 30090            | Reserved                  |              | 1           |                                                       |
|                  |                           |              | BIT0~7      | 1'st Character                                        |
| 30091            | Detector Serial Number-1  | unsigned int | BIT8~15     | (EX: GTD-STOOFN = G = 0x47)<br>2'nd Character         |
|                  |                           |              | BIT0~7      | 3'rd Character                                        |
| 30092            | Detector Serial Number-2  | unsigned int | BIT8~15     | (Ex: GTD-5100FN = 'D' = 0x44)<br>4'th Character       |
|                  |                           |              | BIT0~7      | (Ex: GTD-5100FN = '-' = 0x2D)<br>5'th Character       |
| 30093            | Detector Serial Number-3  | unsigned int | BIT8-15     | (Ex: GTD-5100FN = '5' = 0x35)<br>6'th Character       |
|                  |                           |              |             | (Ex: GTD-5100FN = 'x' = 0x78)<br>7'th Character       |
| 30094            | Detector Serial Number-4  | unsigned int |             | (Ex: GTD-5100FN = '0' = 0x30)<br>8'th Character       |
|                  |                           |              | BI18~15     | (Ex: GTD-5100FN = '0' = 0x30)<br>9'th Character       |
| 30095            | Detector Serial Number-5  | unsigned int | BII0~7      | (Ex: GTD-5100FN = '(' = 0x28)                         |
|                  |                           |              | BIT8~15     | (Ex: GTD-5100FN = 'F' = 0x46)                         |
| 30096            | Detector Serial Number-6  | unsigned int | BIT0~7      | (Ex: GTD-5100FN = ')' = 0x29)                         |
|                  |                           |              | BIT8~15     | Reserved                                              |
| Read & Writ      | e Holding Registers       |              | Γ           |                                                       |
| 40001            | CH1 Detector Status-1     | unsigned int | BIT0        | Self-test (1 = True, 0 = False)                       |

|       |                                              |               | BIT1         | Warm-up (1 = True, 0 = False)                             |
|-------|----------------------------------------------|---------------|--------------|-----------------------------------------------------------|
|       |                                              |               | BIT2         | Normal Operation (1 = True, 0 = False)                    |
|       |                                              |               | BIT3         | Maintenance Mode (1 = True, 0 = False)                    |
|       |                                              |               | BIT4         | Test Mode (1 = True, 0 = False)                           |
|       |                                              |               | BIT5         | Trouble(Fault) Active<br>(1 = True, 0 = False)            |
|       |                                              |               | BIT6         | Trouble(Fault) Relay Energized<br>(1 = True, $0$ = False) |
|       |                                              |               | BIT7         | Reserved                                                  |
|       |                                              |               | BIT8         | Alarm-1 Active (1 = True, 0 = False)                      |
|       |                                              |               | BIT9         | Alarm-1 Relay Energized<br>(1 = True, 0 = False)          |
|       |                                              |               | BIT10        | Alarm-2 Active (1 = True, 0 = False)                      |
|       |                                              |               | BIT10        | Alarm-2 Active (1 = True, 0 = False)                      |
|       |                                              |               | BIT11        | Alarm-2 Relay Energized<br>(1 = True, 0 = False)          |
|       |                                              |               | BIT12        | Range Over (1 = True, 0 = False)                          |
|       |                                              |               | BIT13        | Interference Gas Detection<br>(1 = True, 0 = False)       |
|       |                                              |               | BIT14        | Reserved                                                  |
|       |                                              |               | BIT15        | Reserved                                                  |
| 40000 | OUIA Trouble (Foulk) Code                    | uncienced int | BIT 0~7      | 0 = Normal State,<br>1~255 = Trouble(Fault) State         |
| 40002 | CHT Trouble(Fault) Code                      | unsigned int  | BIT8~15      | Reserved                                                  |
|       |                                              |               | BIT0         | хххх                                                      |
|       |                                              |               | BIT1         | XXX.X                                                     |
|       |                                              |               | BIT2         | XX.XX                                                     |
|       |                                              |               | BIT3         | x.xxx                                                     |
| 40003 | CH1 Decimal Point & Unit                     | unsigned int  | BIT4         | РРВ                                                       |
|       |                                              |               | BIT5         | РРМ                                                       |
|       |                                              |               | BIT6         | %LEL                                                      |
|       |                                              |               | BIT7         | %VOLUME                                                   |
|       |                                              |               | BIT8~15      | Gas Number (0~255)                                        |
| 40004 | CH1 Measured Gas<br>Concentration Lower Word | float         |              |                                                           |
| 40005 | CH1 Measured Gas<br>Concentration Upper Word | float         |              |                                                           |
| 40006 | CH1 Measured Gas<br>Concentration            | unsigned int  | (Ex: 30.0 %\ | /OL = 300)                                                |
| 40007 | CH1 Alarm-1 Set Point                        | float         |              |                                                           |
| 40008 | CH1 Alarm-1 Set Point<br>Upper Word (Write)  | float         |              |                                                           |
| 40009 | CH1 Alarm-1 Set Point<br>(Write)             | unsigned int  | (Ex: 30.0 %\ | /OL = 300)                                                |
| 40010 | CH1 Alarm-2 Set Point<br>Lower Word (Write)  | float         |              |                                                           |
| 40011 | CH1 Alarm-2 Set Point<br>Upper Word (Write)  | float         |              |                                                           |
| 40012 | CH1 Alarm-2 Set Point                        | unsigned int  | (Ex: 30.0 %\ | /OL = 300)                                                |

|       | (Write)                   |               |           |                                                         |
|-------|---------------------------|---------------|-----------|---------------------------------------------------------|
| 40013 | CH1 High Scale Lower Word | float         |           |                                                         |
| 40014 | CH1 High Scale Upper Word | float         |           |                                                         |
| 40015 | CH1 High Scale            | unsigned int  | (Ex: 30.0 | %VOL = 300)                                             |
| 40016 | CH1 Reserved              |               |           |                                                         |
| 40017 | CH1 Reserved              |               |           |                                                         |
| 40018 | CH1 Reserved              |               |           |                                                         |
| 40019 | CH1 Reserved              |               |           |                                                         |
| 40020 | CH1 Reserved              |               |           |                                                         |
|       |                           |               | BIT0      | Self-test (1 = True, 0 = False)                         |
|       |                           |               | BIT1      | Warm-up (1 = True, 0 = False)                           |
|       |                           |               | BIT2      | Normal Operation (1 = True, 0 = False)                  |
|       |                           |               | BIT3      | Maintenance Mode (1 = True, 0 = False)                  |
|       |                           |               | BIT4      | Test Mode (1 = True, 0 = False)                         |
|       |                           |               | BIT5      | Trouble(Fault) Active<br>(1 = True, 0 = False)          |
|       | CH2 Detector Status-1     | unsigned int  | BIT6      | Trouble(Fault) Relay Energized<br>(1 = True, 0 = False) |
|       |                           |               | BIT7      | Reserved                                                |
| 40021 |                           |               | BIT8      | Alarm-1 Active (1 = True, 0 = False)                    |
|       |                           |               | BIT9      | Alarm-1 Relay Energized<br>(1 = True, 0 = False)        |
|       |                           |               | BIT10     | Alarm-2 Active (1 = True, 0 = False)                    |
|       |                           |               | BIT11     | Alarm-2 Relay Energized<br>(1 = True, 0 = False)        |
|       |                           |               | BIT12     | Range Over (1 = True, 0 = False)                        |
|       |                           |               | BIT13     | Interference Gas Detection<br>(1 = True, 0 = False)     |
|       |                           |               | BIT14     | Reserved                                                |
|       |                           |               | BIT15     | Reserved                                                |
| 40000 |                           | uncienced int | BIT0~7    | 0 = Normal State,<br>1~255 = Trouble (Fault) State      |
| 40022 | CH2 Trouble(Fault) Code   | unsigned int  | BIT8~15   | Reserved                                                |
|       |                           |               | BIT0      | хххх                                                    |
|       |                           |               | BIT1      | xxx.x                                                   |
|       |                           |               | BIT2      | xx.xx                                                   |
|       |                           |               | BIT3      | x.xxx                                                   |
| 40023 | CH2 Decimal Point & Unit  | unsigned int  | BIT4      | PPB                                                     |
|       |                           |               | BIT5      | PPM                                                     |
|       |                           |               | BIT6      | %LEL                                                    |
|       |                           |               | BIT7      | %VOLUME                                                 |
|       |                           |               | BIT8~15   | Gas Number (0~255)                                      |

| 40004            | CH2 Measured Gas                             | fl 4         |           |                                                       |
|------------------|----------------------------------------------|--------------|-----------|-------------------------------------------------------|
| 40024            | Concentration Lower Word                     | float        |           |                                                       |
| 40025            | CH2 Measured Gas<br>Concentration Upper Word | float        |           |                                                       |
| 40026            | CH2 Measured Gas<br>Concentration            | unsigned int | (Ex: 30.0 | %VOL = 300)                                           |
| 40027            | CH2 Alarm-1 Set Point<br>Lower Word (Write)  | float        |           |                                                       |
| 40028            | CH2 Alarm-1 Set Point<br>Upper Word (Write)  | float        |           |                                                       |
| 40029            | CH2 Alarm-1 Set Point<br>(Write)             | unsigned int | (Ex: 30.0 | %VOL = 300)                                           |
| 40030            | CH2 Alarm-2 Set Point<br>Lower Word (Write)  | float        |           |                                                       |
| 40031            | CH2 Alarm-2 Set Point<br>Upper Word (Write)  | float        |           |                                                       |
| 40032            | CH2 Alarm-2 Set Point<br>(Write)             | unsigned int | (Ex: 30.0 | %VOL = 300)                                           |
| 40033            | CH2 High Scale Lower Word                    | float        |           |                                                       |
| 40034            | CH2 High Scale Upper Word                    | float        |           |                                                       |
| 40035            | CH2 High Scale                               | unsigned int | (Ex: 30.0 | %VOL = 300)                                           |
| 40036            | CH2 Reserved                                 |              |           |                                                       |
| 40037            | CH2 Reserved                                 |              |           |                                                       |
| 40038            | CH2 Reserved                                 |              |           |                                                       |
| 40039            | CH2 Reserved                                 |              |           |                                                       |
| 40040            | CH2 Reserved                                 |              |           |                                                       |
| 40041 ~<br>40084 | Reserved                                     |              |           |                                                       |
|                  |                                              |              | BIT0      | Trouble(Fault) (1 = True, 0 = False)                  |
|                  |                                              |              | BIT1      | Sensor Cartridge Error<br>(1 = True, 0 = False)       |
| 40085            | CH1 Detector Status-2                        | unsigned int | BIT2      | Flow Error (1 = True, 0 = False)                      |
|                  |                                              |              | BIT3      | Internal Communication Error<br>(1 = True, 0 = False) |
|                  |                                              |              | BIT4~15   | Reserved                                              |
|                  |                                              |              | BIT0      | Trouble(Fault) (1 = True, 0 = False)                  |
|                  |                                              |              | BIT1      | Sensor Cartridge Error<br>(1 = True, 0 = False)       |
| 40086            | CH2 Detector Status-2                        | unsigned int | BIT2      | Flow Error (1 = True, 0 = False)                      |
|                  |                                              |              | BIT3      | Internal Communication Error<br>(1 = True, 0 = False) |
|                  |                                              |              | BIT4~15   | Reserved                                              |
| 40087 ~<br>40088 | Reserved                                     |              |           |                                                       |
| 40089            | Heart beat                                   | unsigned int | Increased | at request, 0 -> 1 -> 2 -> 3 ····· -> 65535 -> 0 ->   |
| 40090            | Reserved                                     |              |           |                                                       |
|                  |                                              |              | BIT0~7    | 1'st Character<br>(Ex: GTD-5100FN = 'G' = 0x47)       |
| 40091            | Detector Serial Number-1                     | unsigned int | BIT8~15   | 2'nd Character<br>(Ex: GTD-5100FN = 'T' = $0x54$ )    |
| 40000            |                                              |              | BIT0~7    | 3'rd Character<br>(Ex: GTD-5100FN = 'D' = 0x44)       |
| 40092            | Detector Serial Number-2                     | unsigned int | BIT8~15   | 4'th Character<br>(Ex: GTD-5100FN = '-' = 0x2D)       |

#### GTD-5100F Instruction Manual

| 40093 | Detector Serial Number-3 | unsigned int | BIT0~7  | 5'th Character<br>(Ex: GTD-5100FN = '5' = 0x35)  |
|-------|--------------------------|--------------|---------|--------------------------------------------------|
|       |                          |              | BIT8~15 | 6'th Character<br>(Ex: GTD-5100FN = 'x' = 0x78)  |
| 40094 | Detector Social Number 4 | unsigned int | BIT0~7  | 7'th Character<br>(Ex: GTD-5100FN = '0' = 0x30)  |
|       | Detector Senai Number-4  |              | BIT8~15 | 8'th Character<br>(Ex: GTD-5100FN = '0' = 0x30)  |
| 40095 | Detector Serial Number-5 | unsigned int | BIT0~7  | 9'th Character<br>(Ex: GTD-5100FN = '(' = 0x28)  |
|       |                          |              | BIT8~15 | 10'th Character<br>(Ex: GTD-5100FN = 'F' = 0x46) |
| 40096 | Detector Serial Number-6 | unsigned int | BIT0~7  | 11'th Character<br>(Ex: GTD-5100FN = ')' = 0x29) |
|       |                          |              | BIT8~15 | Reserved                                         |

[Table 18. MODBUS RTU & TCP Address Map]

37

50

TOP VIEW

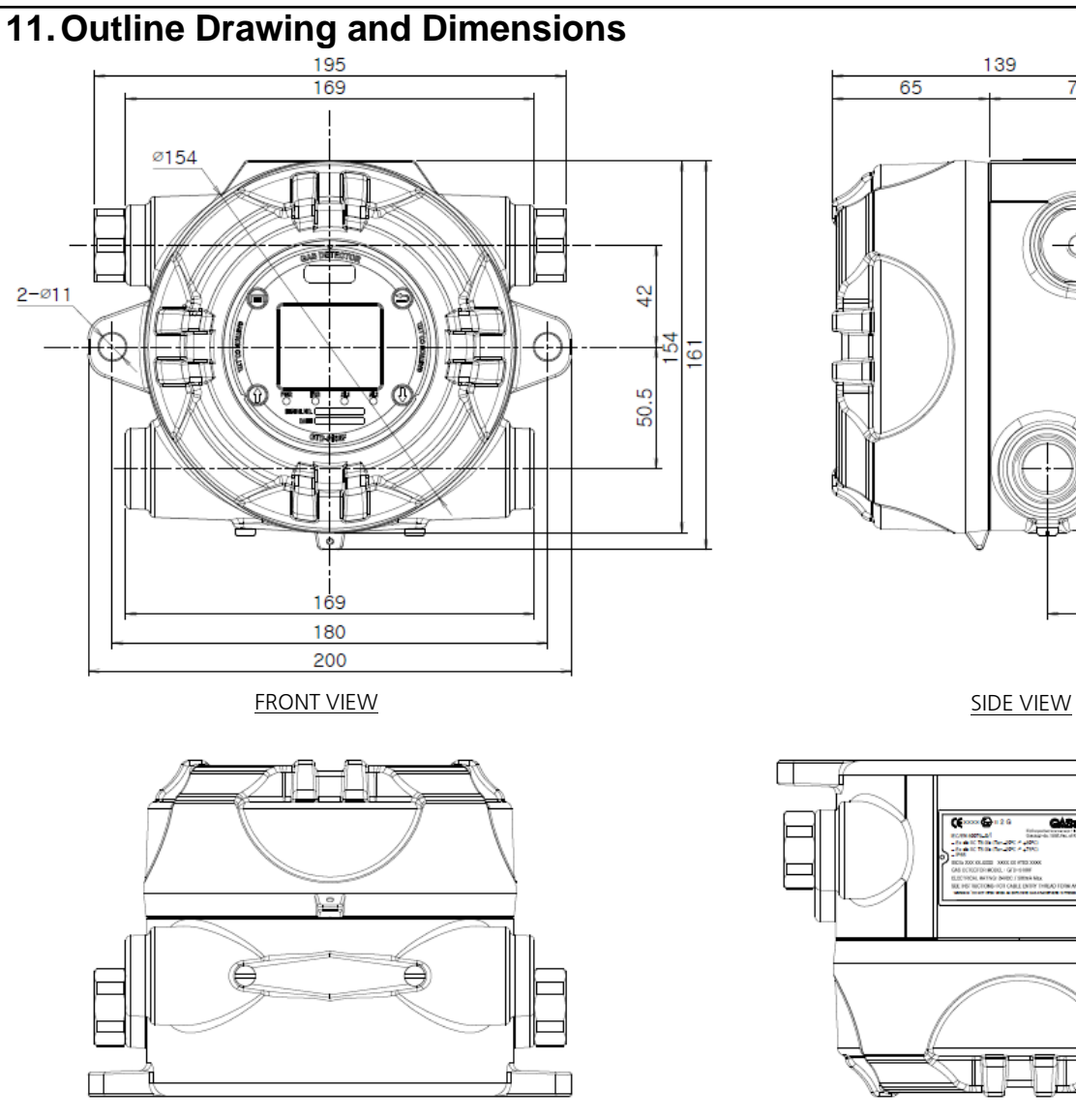

SECTION VIEW

[Figure 19. Outline Drawing and Dimensions]

PAGE 45 of 48

### **12. Pre-installation Notes**

# 12.1. Selection of Installation Location (According to the Occupational Safety and Health Act)

Gas leak alarm must be installed in the following locations:

- Around chemical facilities and auxiliary facilities with a risk of gas leakage, such as compressor, valve, reactor, and pipeline joint installed inside or outside of a building where flammable and toxic substances are handled
- Around manufacturing facilities with ignition sources, such as heating furnace, that are prone to gas retention
- Around the joints of facilities for flammable and toxic substance charging
- Substation, switchboard room, and control room, etc. located in explosion-proof area
- Other locations that are especially prone to gas retention

# 12.2. Selection of Installation Location (According to the High-pressure Gas Safety Control Act)

The gas detector of a gas leak alarm must be installed as close to an area with a risk of gas leakage as possible. However, in areas where direct gas leakage is not expected, but that are prone to retention of the leaked gas, gas detector must be installed in one of the following locations:

- Outside of a building, the gas leak alarm must be installed in a location that is prone to gas retention with consideration given to the wind direction, wind velocity, and specific gravity of gas, etc.
- Inside of a building, the gas leak alarm must be installed at the bottom of the building if specific gravity of the gas subject to detection is higher than air, and at the top of the building or near the ventilation if specific gravity of the gas is lower than air.
- The alarm of a gas leak alarm must be installed in areas where gas detectors are installed and workers are permanently stationed.

#### 12.3. Caution for Installation

The locations where electrical malfunction can be caused by rain, etc. must be avoided for installation. It is recommended to install product in locations where maintenance is facilitated as periodic maintenance is required. Areas with a risk of vibration or impact can affect the output values. Therefore, installation in locations subject to vibration or impact must be avoided. The product must be installed with the sensor unit in the direction of gravity.

- This product is in an explosion-proof structure, and belongs to the GROUP II targeting gas and steam in general business establishments and chemical plants. Therefore, it can be used in the ZONE 1 (ONE) -Type 1 hazardous zones and ZONE 2 (TWO) - Type 2 hazardous zones.
- The permitted temperature is 85°C or less, which applies to T6.

The ambient temperature must be in the range from -20°C to 60°C..

- The permitted temperature is 100°C or less, which applies to T5.
  - The ambient temperature must be in the range from -20°C to 75°C
- Installation Height: 1,000m or less above sea level
- Relative Humidity: 5% 99% (non-condensing)
- Installation Location: Indoor or outdoor
- Explosive Ignition Point of Target Gas or Steam: Ex d IIC T6
- For the wiring operation, explosion-proof cable glands must be used at the cable inlets, or, for wiring work in metallic wire ducts, the wire ducts must be sealed in order to prevent flame from spreading when transferring gas, etc. through the wire duct for less than 50mm or in case of explosion. In addition, for all materials including those applied to the unused inlets, safety certification must be obtained.
- For connection between this product and the wire duct, at least five screw threads must be connected.
- The working condition must meet the [Standards for Selection, Installation, and Repair, etc. of Wiring, etc. for Electrical and Mechanical Instruments of Explosion-proof Structure in Business Establishments].
- To reduce the risk of ignition of hazardous atmospheres, disconnect the equipment from the supply circuit before opening enclosure. Keep assembly tightly closed when in operation.
- To reduce the risk of ignition of hazardous atmospheres, the conduit run must have a sealing fitting connected within 18 in. of the enclosure.
- Field-wiring terminal shall be marked "Use copper conductors only".
- Classified as to fire, electrical shock and explosion hazards only.
- The outer jacket of the POE cable shall be removed during compound sealing within the conduit.
- All the wires should be spread and separated so that they can be evenly sealed.

- Environment temperature of working of epoxy mold :  $15 \sim 25^{\circ}C$
- UL : Class I Div. 1 Group A,B,C and D T6 Ta= -20°C to 60°C, T5 Ta= -20°C to 75°C

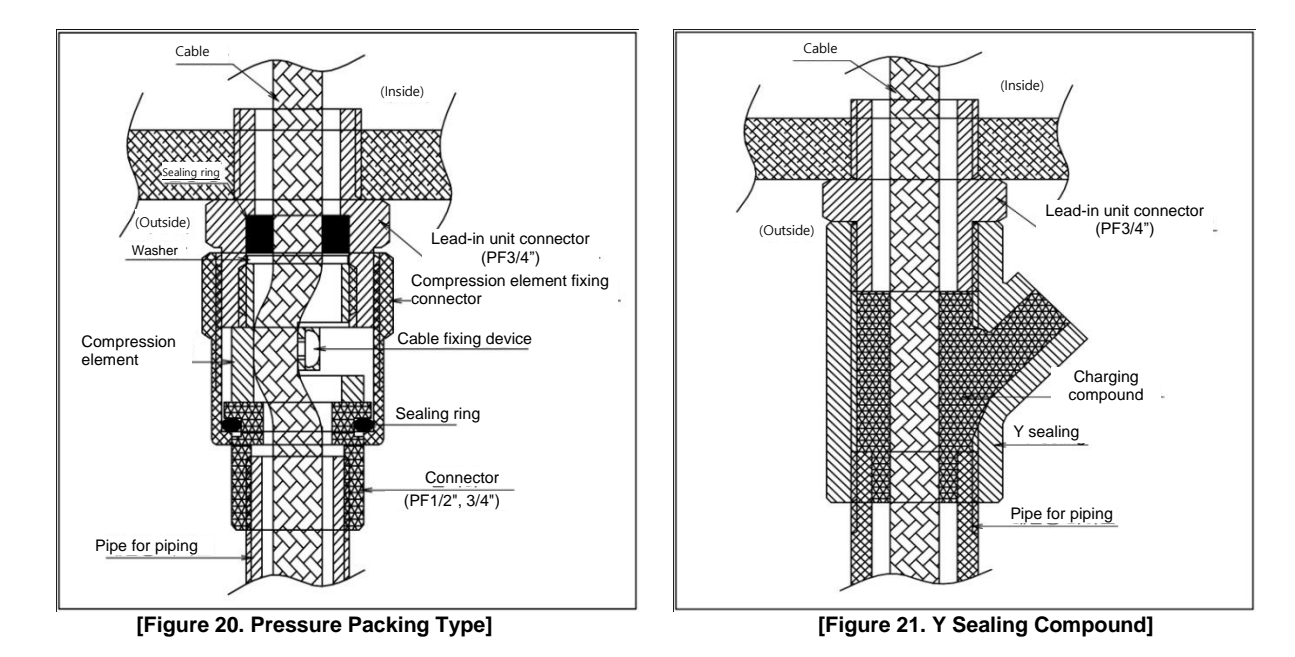

## 13. Revision Records

| Version | Contents                                                                                                    | Date         |
|---------|----------------------------------------------------------------------------------------------------|--------------|
| 1.0     | First revised                                                                                                  | Mar 05, 2020 |
| 1.1     | Modified list of gas for measuring (TEOS)                                                                      | Mar 25, 2020 |
| 1.2     | Changed specifications                                                                                         | Jul 06, 2020 |
| 1.3     | Partially modified content                                                                                     | Aug 21, 2020 |
| 1.4     | Partially modified content, corrected typing errors                                                            | Jan 06, 2021 |
| 1.5     | Changed logo                                                                                                   | Feb 25, 2021 |
| 1.6     | Added gas name function                                                                                        | Apr 23, 2021 |
| 1.7     | Modified list of gas for measuring and error code information                                                  | Apr 14, 2022 |
| 1.8     | Modified by UL approval                                                                                        | Jan 04, 2023 |
| 1.9     | Modified by UL approval                                                                                        | Apr 28, 2023 |
| 1.10    | Modified by UL approval(Modified Max wattage)                                                                  | May 17, 2023 |
| 1.11    | Modified by UL approval(added cautions for installation)                                                       | Jun 20, 2023 |
| 1.12    | Modified by UL approval(added information about work of epoxy mold )                                           | Sep 26, 2023 |
| 1.13    | Modified by UL approval(added information about earthing grounding)                                            | Oct 26, 2023 |
| 1.14    | Modified by UL approval(added information about installation POE cable and UL listed plug for Unused opening ) | Oct 31, 2023 |
| 1.15    | Contents partially revised                                                                                     | Dec 18, 2023 |
| 1.16    | Contents partially revised                                                                                     | Jul 15, 2024 |